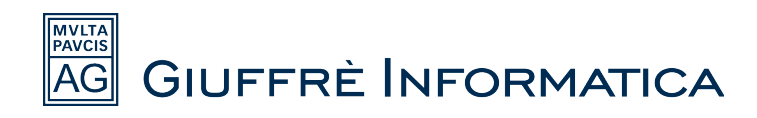

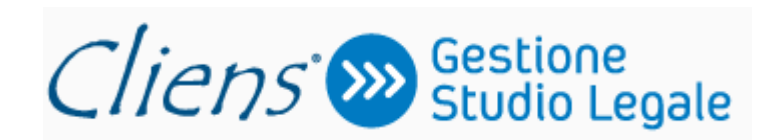

# MANUALE DI INSTALLAZIONE

02/04/2012

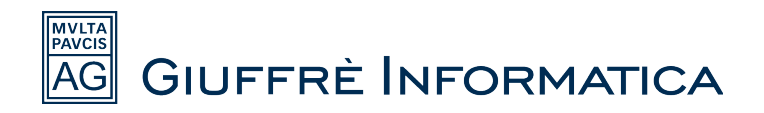

# Indice

| SPECIFICHE TECNICHE                                | 3  |
|----------------------------------------------------|----|
| TIPOLOGIE DI INSTALLAZIONE                         | 4  |
| INSTALLAZIONE MONO UTENZA (INSTALLAZIONE SEMPLICE) | 5  |
| INSTALLAZIONE DI RETE                              | 17 |
| Installazione lato SERVER                          | 17 |
| Installazione lato CLIENT (postazione di lavoro)   | 36 |
| INSTALLAZIONE JAVA RUNTIME                         | 47 |

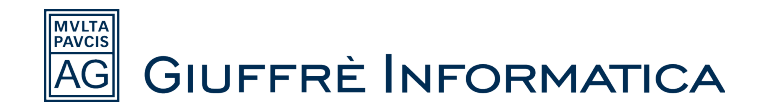

# **SPECIFICHE TECNICHE**

#### Requisiti Minimi DEL SERVER

- File server Windows 2000 SP4 o successivo
- File server Linux, BSD, MacOS X correttamente accessibile dai PC Windows
- Spazio disco 100 Mb necessario per l'installazione
- SI SCONSIGLIA L'UTILIZZO DI DISPOSITIVI NAS su cui non è garantito il funzionamento del programma Cliens
- POSTAZIONI DI LAVORO Requisiti minimi
  - Processore Pentium III o successivo
  - RAM 1Gb o maggiore
  - Schermo 800x600 punti a 256 colori (consigliati migliaia) o maggiore
  - Spazio disco 1Gb Mb
  - Windows 98 SE/Me/NT4 SP6a (esclusa versione Terminal Server)
  - Windows 2000 SP4/XP/2003/Vista/7
  - Sconsigliati Windows 98/Me/NT
  - Nel caso di Windows XP è consigliata la versione Professional
  - Nel caso di Windows Vista è consigliata la versione Business
  - Stampanti Stampante Laser o a getto d'inchiostro
  - SI SCONSIGLIA L'UTILIZZO DI MONITOR TOUCH SCREEN su cui non è garantito il funzionamento del programma Cliens
- Altro software
  - Per la Videoscrittura:
    - Microsoft Office 2000 o successivo (escluse le versioni Office Starter 2010, Office Home and Business 2010, Office 2010 Home and Student, Office 2010 64 bit)
    - OpenOffice 2.2 o successivo
    - Per la corretta visualizzazione dei files PDF: Adobe Reader 6 o successivo
  - Per PolisWeb e navigazione Internet:
    - Internet Explorer 5 o successivo
  - Per l'acquisizione da Scanner:
    - Scanner TWAIN compatibile
  - Per l'integrazione col Fax:
    - Zetafax 6 o successivo
    - Xtension Fax
  - Per l'integrazione coi Centralini Telefonici:
    - Centralini dotati di driver TAPI per PC
    - Centralino Voispeed con interfaccia Integra

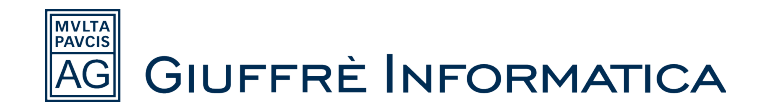

### **TIPOLOGIE DI INSTALLAZIONE**

Possiamo distinguere due tipologie di installazione per *Cliens Gestione Studio Legale*: installazione mono utenza o installazione di rete.

L'*installazione mono utenza* prevede che il programma sia utilizzato in mono utenza su un solo Pc, non consente quindi l'utilizzo in contemporanea da altre macchine.

L'*installazione di rete* consente l'utilizzo del programma su più macchine contemporaneamente, prevede la presenza di una struttura alla base, quindi l'esistenza di una rete tra le macchine dello studio: per il funzionamento di *Cliens Gestione Studio Legale* non è necessario avere una vera e propria macchina *Server*, si può anche fare un installazione di rete adibendo una postazione di lavoro alla condivisione della cartella *Cliens* con le altre postazioni.

Di seguito verranno descritte entrambre le procedure.

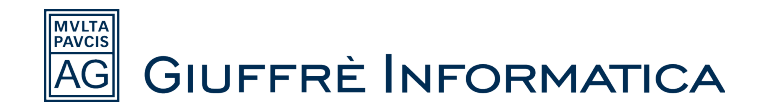

## INSTALLAZIONE MONO UTENZA (INSTALLAZIONE SEMPLICE)

Questo tipo di installazione prevede che il programma venga utilizzato su una sola macchina. Per prima cosa si devono salvare sulla propria macchina i file necessari, per poter procedere si deve andare con il browser all'indirizzo <u>www.cliens.it</u>

Posizionarsi sulla voce "Utilità e servizi" e nel menu a tendina che appare a video cliccare "Installazione prodotti Cliens".

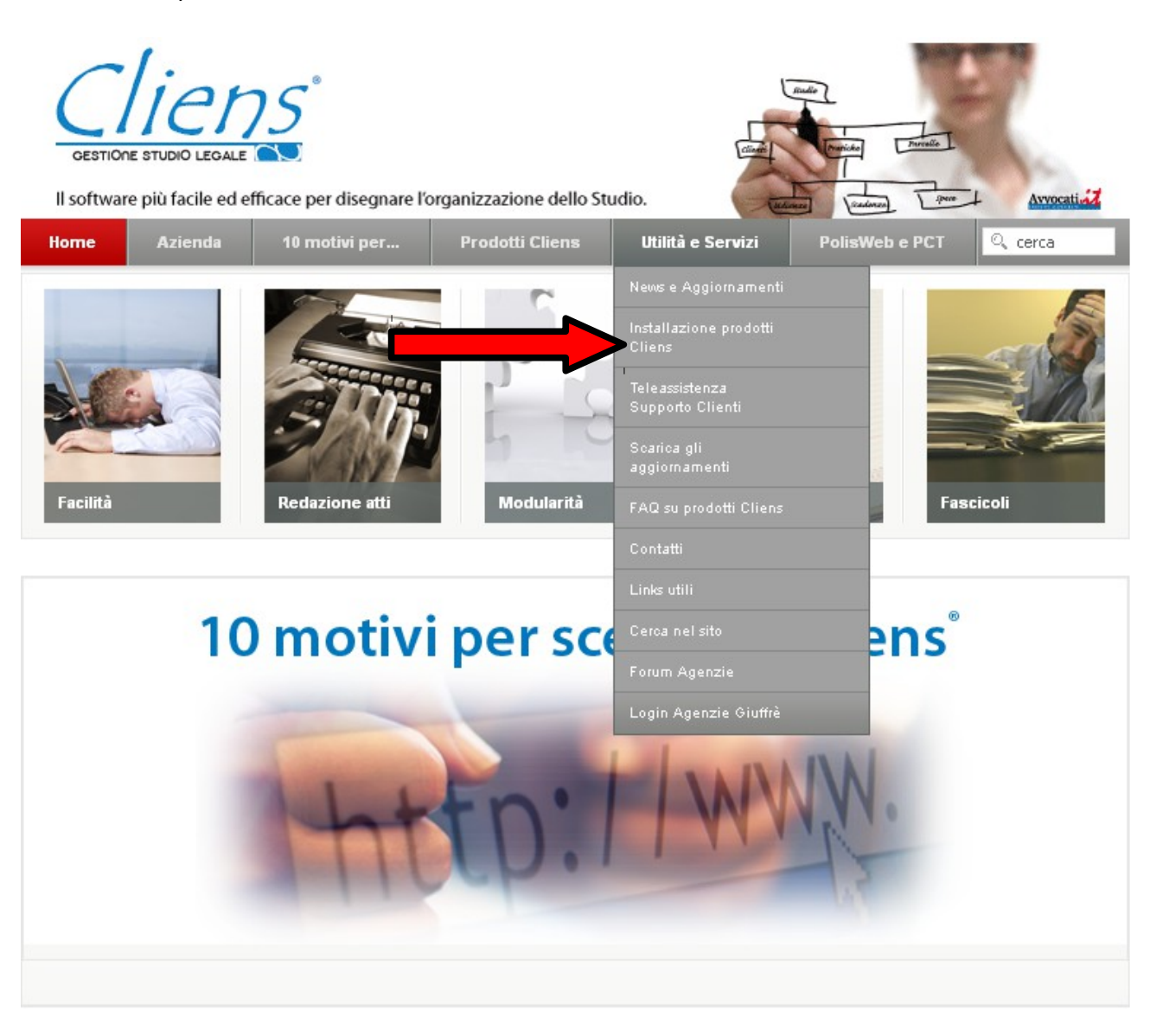

Nella pagina che si apre viene mostrata una lista di *files*: cliccando in corrispondenza delle voci viene proposto di salvarli sulla propria macchina.

Cliccare quindi in corrispondenza delle voci "Runtime.exe" e "Cartella Cliens".

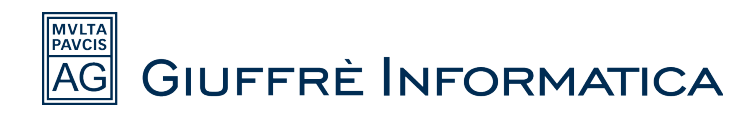

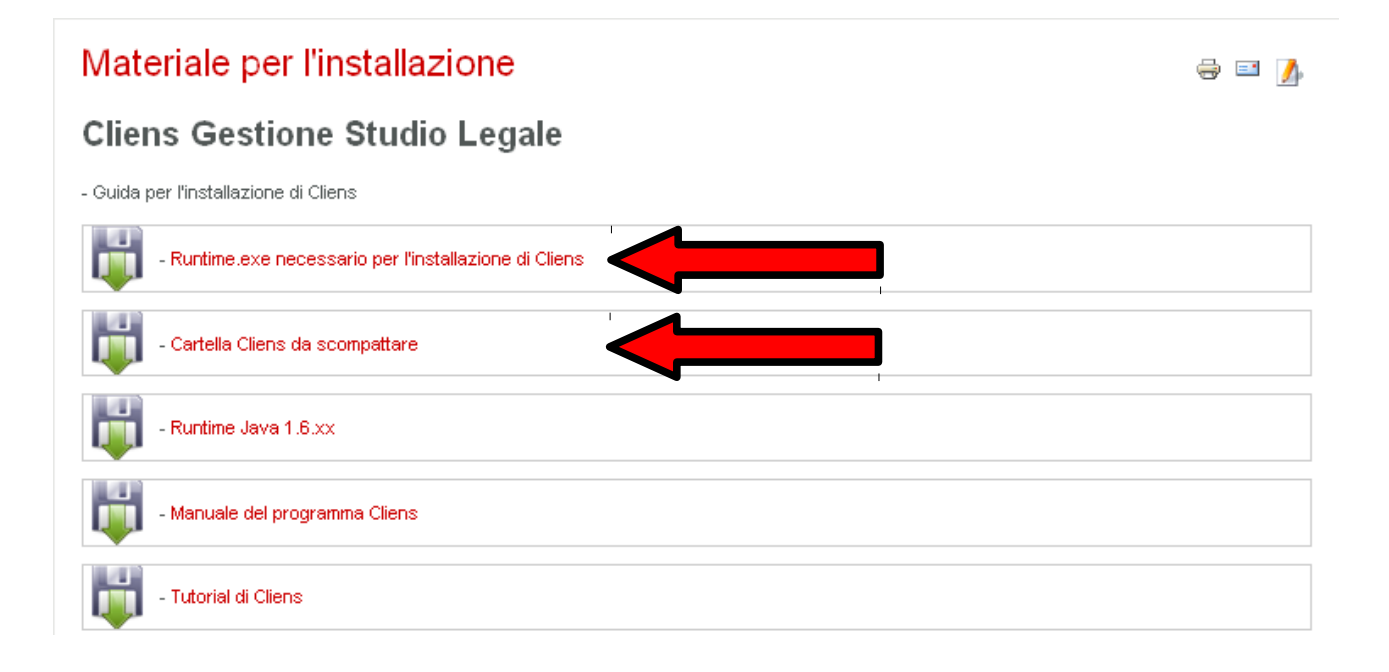

Dopo aver cliccato sui file viene chiesto di salvarli.

| Apertura di cartella_cliens_2012_' | 1_4.exe 🛛 🔀 |
|------------------------------------|-------------|
| È stato scelto di aprire           |             |
| 📩 cartella_cliens_2012_1_4.exe     |             |
| che è un: Binary File (29,5 MB)    |             |
| da: http://www.cliens.it           |             |
| Salvare questo file?               |             |
|                                    | Salva file  |
|                                    |             |

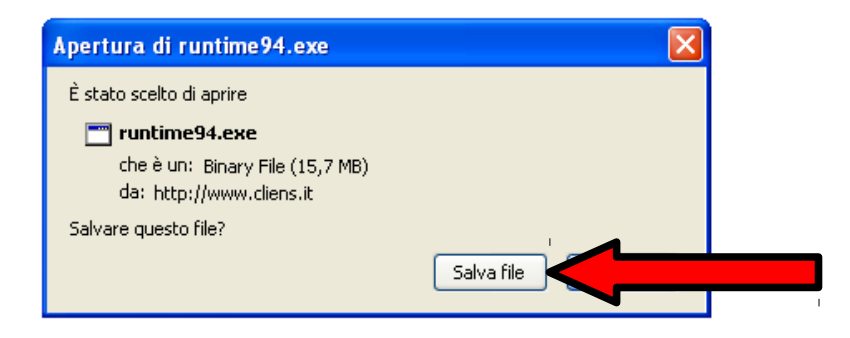

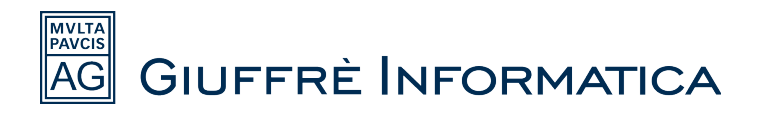

Una volta che sono stati salvati entrambi i file è necessario eseguire il file runtime94.exe.

Per lanciarlo è sufficiente cliccarci sopra due volte dalla posizione dove lo si è salvato, questa operazione lancia l'installazione dei driver necessari per il funzionamento di *Cliens Gestione Studio Legale*.

Quindi dopo aver lanciato il runtime94.exe cliccare "Esegui"

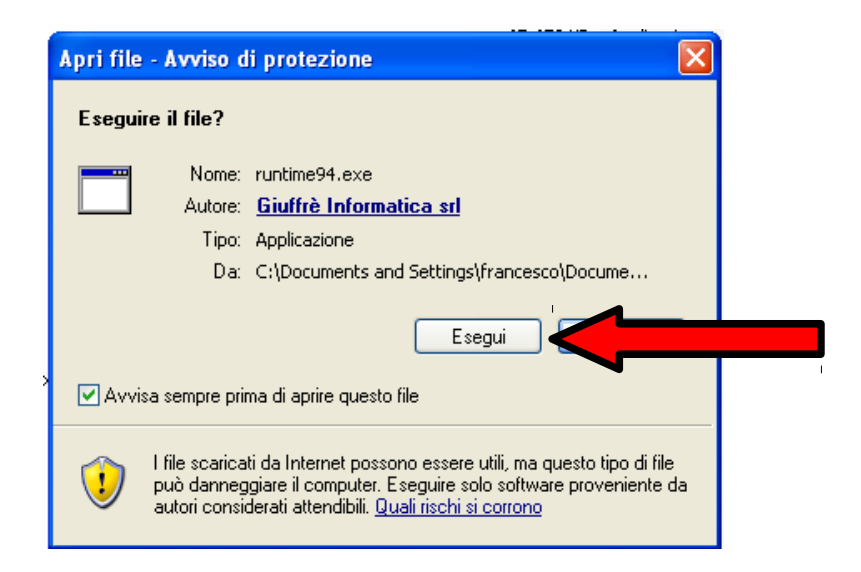

Nella schermata successiva cliccare "Avanti".

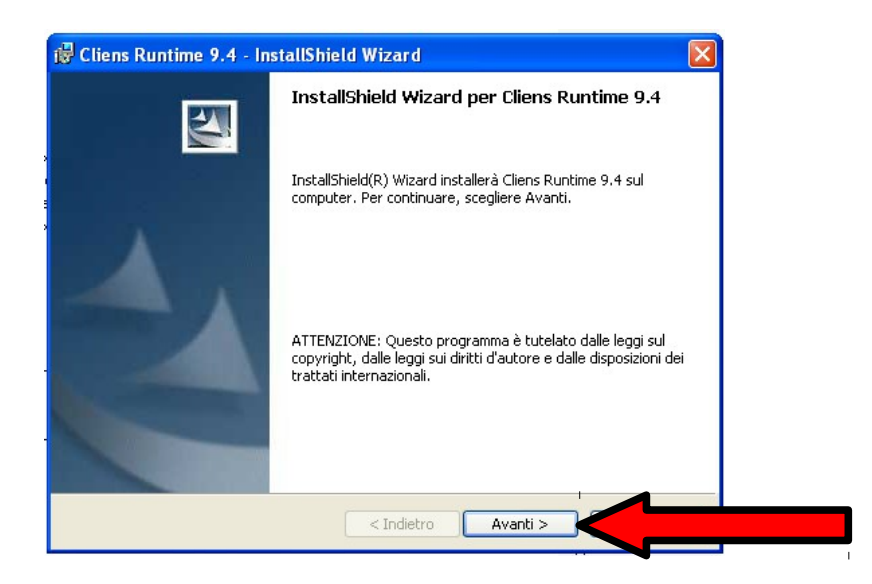

Mettere la spunta su "Accetto i termini del contratto di licenza" e cliccare "Avanti".

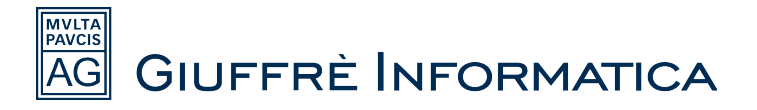

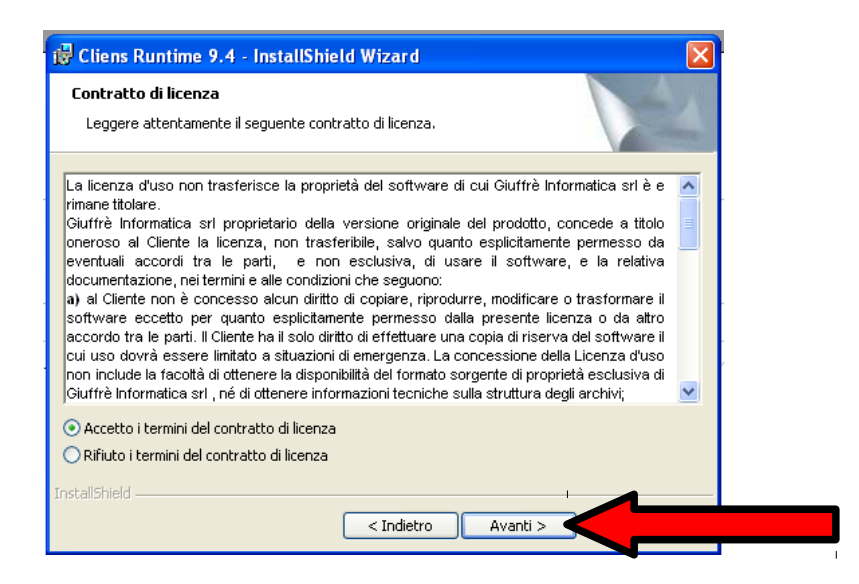

Cliccare nuovamente "Avanti" nella schermata successiva (non è necessario inserire nessun dato nella schermata).

| 记 🖓 Cliens Runtime 9.4 - InstallShield Wizard        | ×       |
|------------------------------------------------------|---------|
| Informazioni sul cliente<br>Immettere i propri dati. |         |
| Ngme utente:<br>Società:                             |         |
| InstallShield Av                                     | ranti > |

Dopo aver effettuato questo passaggio comincia automaticamente la procedura di installazione dei driver vera e propria, attendere il completamento (potrebbe richiedere qualche minuto di attesa) e cliccare il tasto *"Fine"* quando compare la dicitura *"InstallShield Wizard Completata"*.

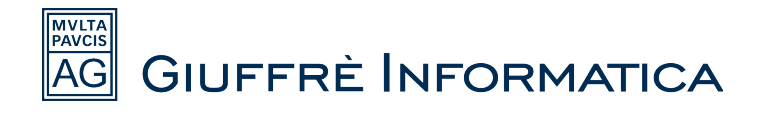

| 🛱 Cliens Runtime 9.4 - InstallShield Wizard 🛛 🔀 |                                                                                                    |  |  |  |
|-------------------------------------------------|----------------------------------------------------------------------------------------------------|--|--|--|
|                                                 | InstallShield Wizard completata                                                                                                 |  |  |  |
|                                                 | InstallShield Wizard ha completato l'installazione di Cliens<br>Runtime 9.4. Scegliere Fine per uscire dalla procedura guidata. |  |  |  |
|                                                 |                                                                                                    |  |  |  |
|                                                 | < Indietro                                                                                                    |  |  |  |

Una volta completata la procedura di installazione dei driver si deve procedere a decomprimere il file *cartella cliens 2012.1.4.exe*.

Il file va copiato nella cartella "madre" che dovrà contenere la cartella del programma (esempio: se si vuole che il percorso sia "C:\Cliens\" il file dovrà essere salvato in "C:\", se si vuole che il percorso sia "C:\Programmi\Cliens\" il file va salvato in "C:\Programmi\"), è possibile saltare questo passaggio e cliccare il file direttamente nella cartella dove lo si è scaricato, se si segue questa via è necessario indicare manualmente il percorso dove si intende creare la cartella che contiene il programma (si consiglia di seguire questa strada solo se si è utenti esperti nell'utilizzo del pc).

Dopo aver copiato il file nella cartella "madre" è sufficiente cliccarci sopra due volte per lanciare la procedura di decompressione dei file e cliccare "Esegui" nella finestra che si apre.

| Apri file        | - Avviso di protezione 🛛 🔀                                                                                                    |
|------------------|----------------------------------------------------------------------------------------------------|
| lmpos:<br>softwa | ibile verificare l'attendibilità dell'autore. Eseguire il<br>re?                                                                                                    |
|                  | Nome: cartella_cliens_2012_1_4.exe                                                                                                    |
|                  | Autore: Autore sconosciuto                                                                                                    |
|                  | Tipo: Applicazione                                                                                                    |
|                  | Da: C:\                                                                                                    |
|                  | Esegui                                                                                                    |
| 🗹 Avvi           | sa sempre prima di aprire questo file                                                                                                    |
| 8                | Il file non dispone di una firma digitale valida che ne verifichi l'autore.<br>Eseguire solo software proveniente da autori considerati attendibili.<br><u>Come determinare quale software esequire</u> |

Dopo aver cliccato *Esegui* viene chiesto dove si vuole decomprimere il file,come detto poco sopra di default viene proposto lo stesso percorso dove è salvato il file, quindi se si è copiato il file in "<u>C:\</u>" la cartella sarà creata in quella destinazione "<u>C:\Cliens</u>\", se invece si è scelto di lasciare il file

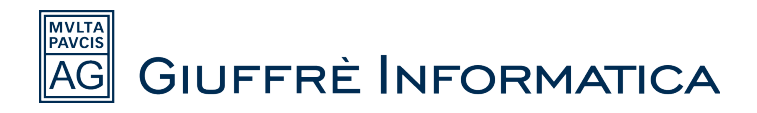

nella cartella di Download è necessario indicare manualmente il percorso dove creare la cartella *"Cliens"*, è possibile scriverlo direttamente o indicarlo tramite il tasto contraddistinto dai 3 puntini *"..."*, in questo caso è come cliccare sul classico tasto *"Sfoglia"* e si deve quindi procedere a indicare la cartella dove decomprimere il file.

Indipendentemente da quale strada si sceglie di seguire, dopo aver indicato il percorso, va cliccato il tasto "*Exctract*".

| 🔽 7-Zip self-extra | ting archive | × |
|--------------------|--------------|---|
| Extract to:        |              |   |
|                    |              |   |
|                    | Extract      |   |

Attendere il completamento della procedura di decompressione (la schermata si chiude da sola al termine del processo).

A questo punto si ha la cartella *Cliens* nel percorso specificato: cliccare due volte per entrare nella cartella.

| 🥗 Disco locale (C:)                  |                                         |                  |                |
|--------------------------------------|-----------------------------------------|------------------|----------------|
| File Modifica Visualizza Preferiti S | Strumenti ?                             |                  | <b>.</b>       |
| 🌀 Indietro 🔹 🌍 🝷 🏂 🔎                 | Cerca 🝺 Cartelle 🛄 🗸                    |                  |                |
| Indirizzo 🧇 C:\                      |                                         |                  | 🔽 🄁 Vai        |
|                                      | Nome 🔺                                  | Dimensione Tipo  | 🔋 🗌 Data ultim |
| Processi del sistema 🔅               | a7bfc8a88b3c== <u>8a26603bd4c0a2ae6</u> | Cartella di file | 30/12/201:     |
| 🦰 Naccondi contonuto dell'unità      | Cliens Cliens                           | Cartella di file | 15/03/2012     |
|                                      | CliensBiblioteca                        | Cartella di file | 06/05/201:     |
| Installazione applicazioni           | 🔁 🗀 compaq                              | Cartella di file | 14/04/2010     |
| Cerca file o cartelle                | DESKTOP INCASINATO                      | Cartella di file | 22/03/2012     |
|                                      | Documents and Settings                  | Cartella di file | 05/10/201:     |

Una volta all'interno della cartella fare un *click* col tasto destro del mouse sul file "*cliens.exe*", nel menu che appare selezionare "Invia a..." e nell'ulteriore menu che si apre cliccare la voce "*Desktop crea collegamento*".

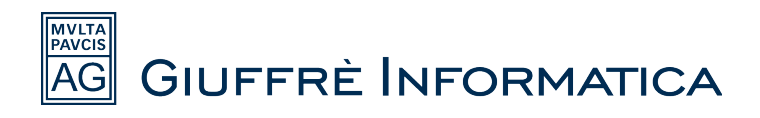

| 🗀 Cliens                                                 |                                                             |                                 |                                                  |                                     |
|----------------------------------------------------------|-------------------------------------------------------------|---------------------------------|--------------------------------------------------|-------------------------------------|
| File Modifica Visualizza Preferiti St                    | rumenti ?                                                   |                                 |                                                  |                                     |
| Ġ Indietro 👻 🕥 🚽 🏂 🔎 C                                   | erca 😥 Cartelle 🛄 🕶                                         |                                 |                                                  |                                     |
| Indirizzo 🛅 C:\Cliens                                    |                                                             |                                 |                                                  | 💌 🄁 Vai                             |
|                                                          | Nome 🔺                                                      | Dimensione Tipo                 |                                                  | Data ultima modific                 |
| Operazioni file e cartella 🛛 🎽                           | 🗀 Archivi<br>🗀 Backup                                       | Cartella o<br>Cartella o        | li file<br>li file                               | 15/03/2012 9.43<br>02/08/2010 15.10 |
| Altre risorse                                            | Cucenza                                                     | Cartella d<br>Cartella d        | li file<br>li file                               | 15/03/2012 9.43<br>15/03/2012 9.43  |
| Disco locale (c.)     Documenti     Risorse del computer | i Testi<br>Win<br>Cliens, exe                               | Cartella o<br>Cartella o<br>Zin | ii file<br>Cartella  Gesktop                     | 15/03/2012 9.43 compressa           |
| Sisorse di rete                                          | path. Esegui come                                           | ,                               | ) Destinal                                       | tario posta<br>nti                  |
| Dettagli 🛛 😵                                             | 🗐 versii 🛛 Firma Digitale                                   |                                 | 🛐 Skype                                          |                                     |
|                                                          | Esegui scansione con Cl<br>Esegui ad un archivio            | lient/Server Security Agent     | Unità D                                          | /D-RAM (E:)                         |
|                                                          | 📚 Aggiungi all'archivio "clie<br>📚 Comprimi ed invia via er | ens.rar"<br>nail                | So Disco rin                                     | novibile (G:)                       |
|                                                          | Comprimi in "cliens.rar"<br>Aggiungi a menu di avvi         | ed invia via email<br>io        | <ul> <li>Disco rin</li> <li>Disco rin</li> </ul> | novibile (H:)<br>novibile (I:)      |
|                                                          | 🂐 Unlocker                                                  |                                 | Ilisco rin                                       | novibile (J:)                       |
|                                                          | Invia a                                                     | •                               | 🍥 Aruba K                                        | ey (K:)                             |

Una volta fatta quest'ultima operazione l'installazione è terminata e si può lanciare Cliens Gestione Studio Legale facendo un doppio click sull'icona che è stata appena creata sul desktop.

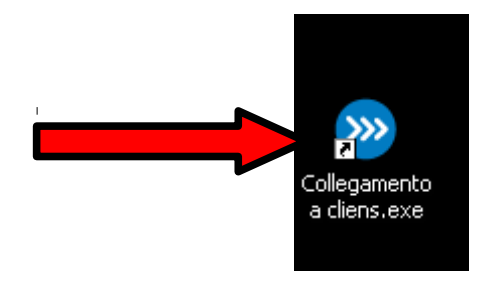

Quando viene lanciato per la prima volta il programma si apre in versione dimostrativa, per attivarlo è necessario cliccare su "Attivazione licenza".

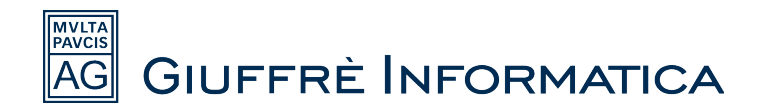

| nza d'Uso                             |                                                     |          |
|---------------------------------------|-----------------------------------------------------|----------|
| Intesta                               | Attivazione                                         | Licenza  |
| Intestatario della Licenza            | d'Uso:                                              |          |
| <versione dimostrativa=""></versione> |                                                     |          |
|                                       |                                                     |          |
|                                       |                                                     |          |
|                                       |                                                     |          |
|                                       |                                                     | =        |
| La modifica dell'intestatario         | o implica l'inserimento di un nuovo codice di attiv | azione!  |
| Discourditories                       |                                                     |          |
| Riveriatore.                          |                                                     | A        |
|                                       |                                                     |          |
|                                       |                                                     |          |
|                                       |                                                     |          |
|                                       |                                                     |          |
|                                       |                                                     | <b>_</b> |
|                                       |                                                     |          |
| -                                     |                                                     | <b>.</b> |

Nella schermata successiva cliccare sulla voce "Attivazione Online".

| Licenza d'Uso                                                                             |            |
|-------------------------------------------------------------------------------------------|------------|
| Intestazione Attivazione Licenza                                                          | ι          |
| Codice di attivazione: Versione Cliens:                                                   | 2012.1     |
| Numero Archivi: 1 : Numero Postazioni: 1 : Numero Partite<br>(Totali) (Per ogni Archivio) | • IVA: 1 🛨 |
| Funzione                                                                                  | Attiva 🔶   |
| AGENDA - Agenda                                                                           |            |
| AGENDA - Integrazione con OutLook                                                         |            |
| AGENDA - Ricerche in Agenda                                                               |            |
| AGENDA - Selezione impegni d'Agenda per singolo Avvocato                                  |            |
| CONTABILITA' - Amministrazione                                                            |            |
| CONTABILITA' - Fatturazione                                                               |            |
| CONTABILITA' - Generazione dischetto RI.BA.                                               |            |
| CONTABILITA' - Studi di Settore                                                           |            |
| FASCICOLI - Archivio Fascicoli                                                            |            |
| FASCICOLI - Archivio Storico                                                              |            |
| FASCICOLI - Dati Assicurativi                                                             |            |
|                                                                                           |            |
| Der Attivazione On-Line                                                                   | <u>O</u> K |

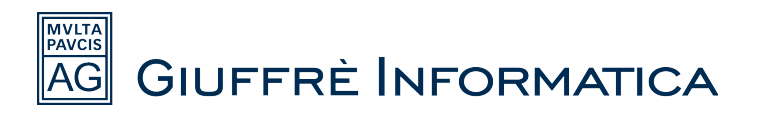

Nella finestra che si apre si deve inserire il codice cliente che viene fornito dall'agenzia Giuffrè presso la quale è stato acquistato il prodotto e cliccare il tasto "*OK*".

| <b>3</b> 30                  | × |
|------------------------------|---|
| Inserisci il Codice Cliente: |   |
| 00112233445 <mark>6</mark>   |   |
|                              |   |
| Annulla OK                   |   |
|                              |   |

Dopo aver cliccato il tasto "*OK*" si aprirà la schermata di avvio del programma nella quale vanno inserite le credenziali di accesso, dopodichè cliccare "*OK*".

Per effettuare il primo accesso inserire:

Nome utente : sv

Parola chiave: sv

| Cliens - Procedura di Identific | azione   |            |
|---------------------------------|----------|------------|
|                                 |          |            |
|                                 |          |            |
|                                 |          |            |
| <u>N</u> ome Utente             | sv       |            |
| Parola chiave                   | **       |            |
|                                 | 1        |            |
|                                 |          |            |
|                                 |          |            |
|                                 |          |            |
| <u>E</u> sci                    |          | <u>0</u> K |
|                                 | 2012.1.4 |            |

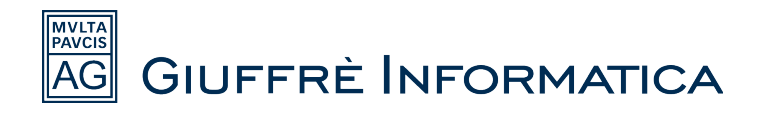

#### INSTALLAZIONE DI RETE Installazione lato SERVER

Questo tipo di installazione prevede che il programma venga utilizzato su più macchine contemporaneamente.

ATTENZIONE: la macchina che condividerà la cartella di *Cliens* non deve essere una versione *"Home"* di *Windows*, in modo da poter impostare una condivisione avanzata.

Per prima cosa si devono salvare sulla macchina server (o sulla macchina che condividerà la cartella principale) i file necessari, per poter procedere si deve andare con il browser all'indirizzo *www.cliens.it*.

Posizionarsi sulla voce "Utilità e servizi" e nel menu a tendina che appare a video cliccare "Installazione prodotti Cliens".

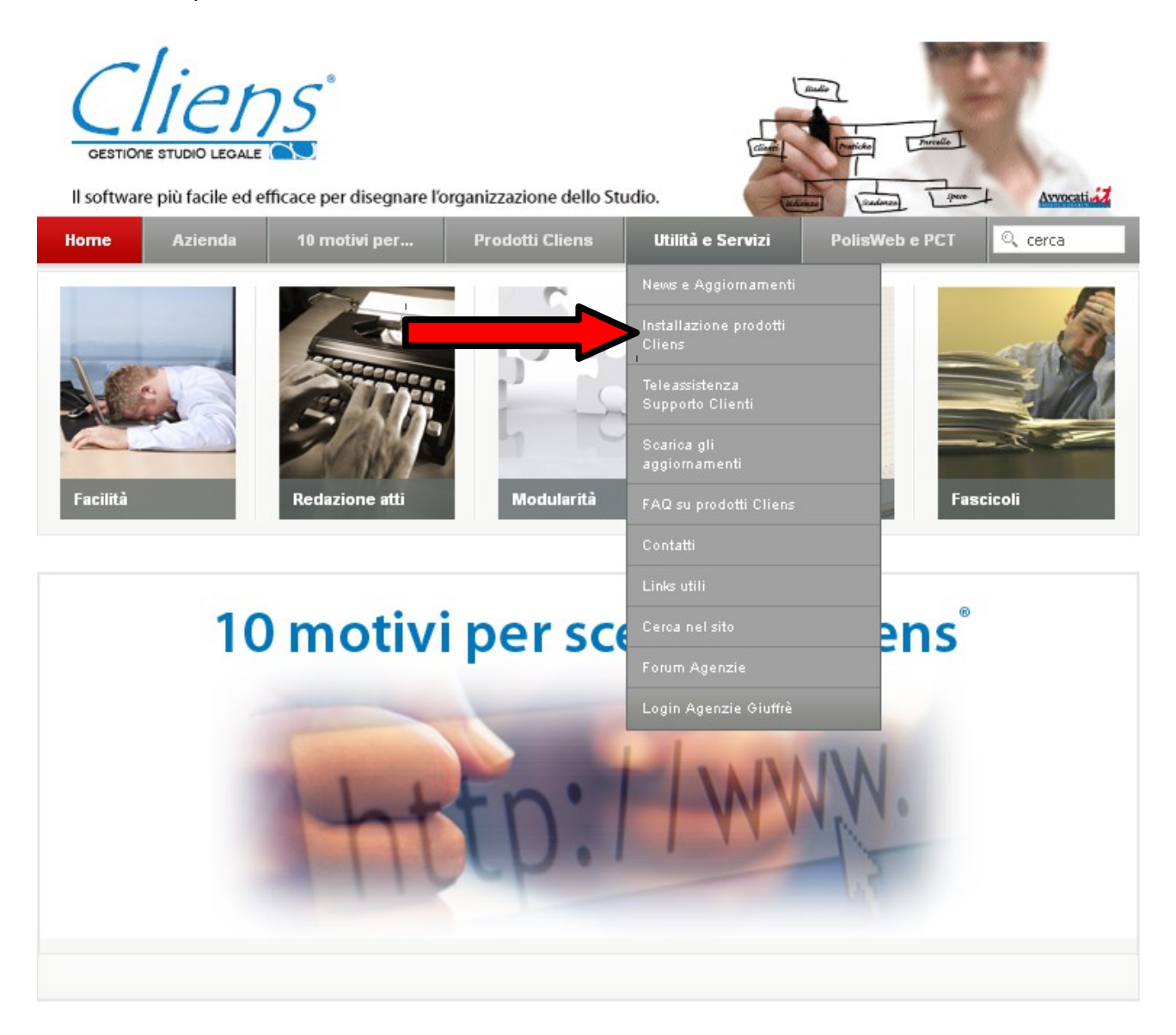

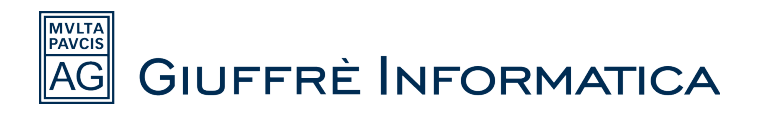

Nella pagina che si apre viene mostrata una lista di *files*: cliccando in corrispondenza delle voci viene proposto di salvarli sulla propria macchina.

Cliccare quindi in corrispondenza delle voci "Runtime.exe" e "Cartella Cliens".

| Materiale per l'installazione                          | ə 🗉 🍌 |
|--------------------------------------------------------|-------|
| Cliens Gestione Studio Legale                          |       |
| - Guida per l'installazione di Cliens                  |       |
| - Runtime.exe necessario per l'installazione di Cliens |       |
| - Cartella Cliens da scompattare                       |       |
| - Runtime Java 1.6.xx                                  |       |
| - Manuale del programma Cliens                         |       |
| - Tutorial di Cliens                                   |       |

Dopo aver cliccato sui file viene chiesto di salvarli.

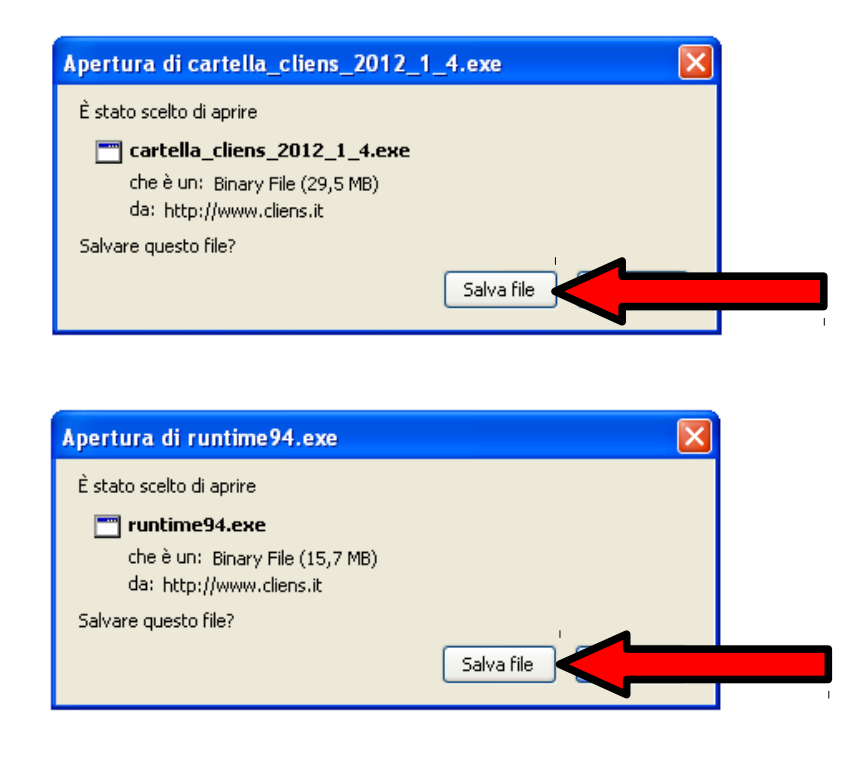

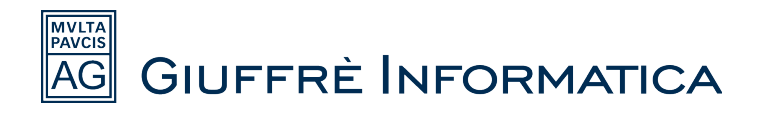

Una volta che sono stati salvati entrambi i file è necessario eseguire il file runtime94.exe.

Per lanciarlo è sufficiente cliccarci sopra due volte dalla posizione dove lo si è salvato, questa operazione lancia l'installazione dei driver necessari per il funzionamento di *Cliens Gestione Studio Legale*.

Quindi dopo aver lanciato il runtime94.exe cliccare "Esegui"

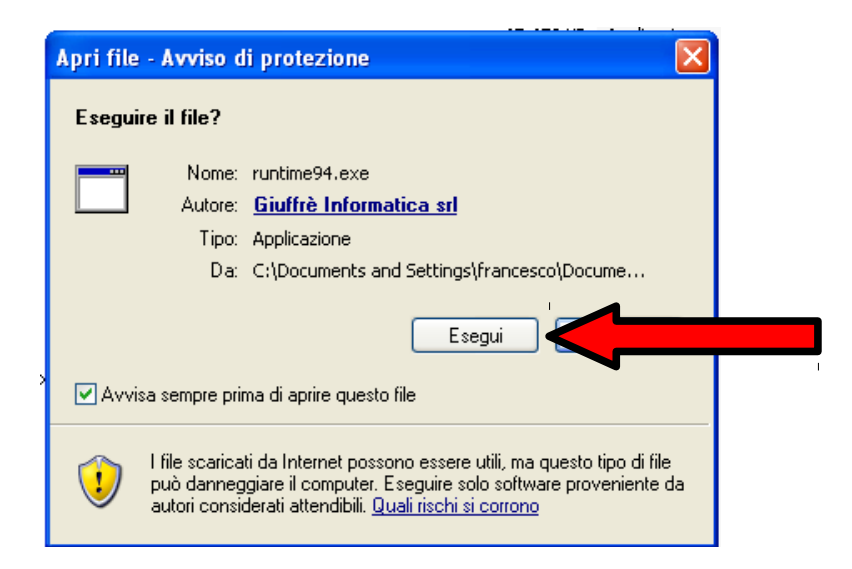

Nella schermata successiva cliccare "Avanti".

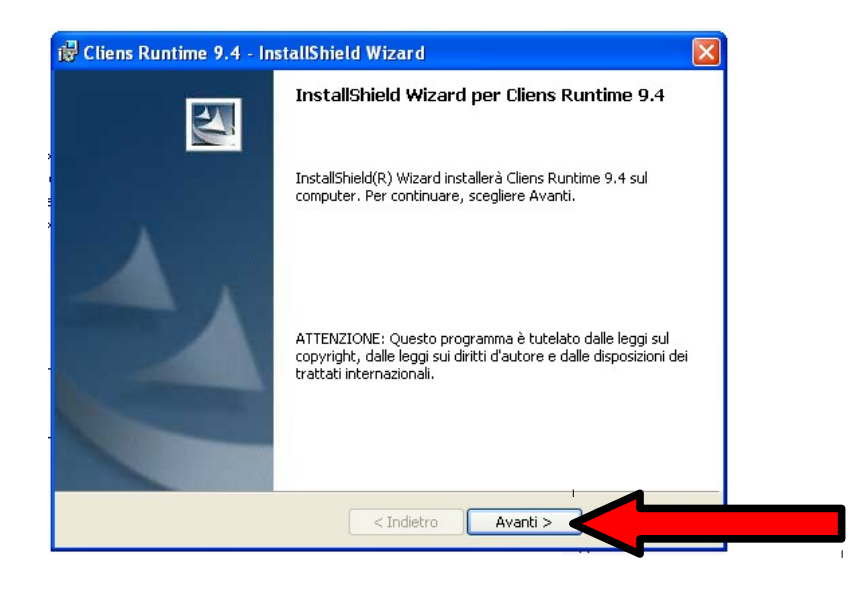

Mettere la spunta su "Accetto i termini del contratto di licenza" e cliccare "Avanti".

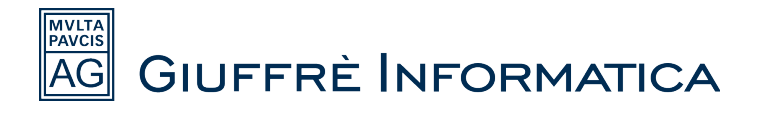

| 记 Cliens Runtime 9.4 - InstallShield Wizard                                                                                                    | × |
|----------------------------------------------------------------------------------------------------|---|
| Contratto di licenza<br>Leggere attentamente il seguente contratto di licenza.                                                                                                    | 1 |
| La licenza d'uso non trasferisce la proprietà del software di cui Giuffrè Informatica srl è e<br>rimane titolare.<br>Giuffrè Informatica srl proprietario della versione originale del prodotto, concede a titolo<br>oneroso al Ciente la licenza, non trasferibile, salvo quanto esplicitamente permesso da<br>eventuali accordi tra le parti, e non esclusiva, di usare il software, e la relativa<br>documentazione, nei termini e alle condizioni che seguono:<br>a) al Cliente non è concesso alcun diritto di copiare, riprodurre, modificare o trasformare il<br>software eccetto per quanto esplicitamente permesso dalla presente licenza o da altro<br>accordo tra le parti. Il Cliente ha il solo diritto di enfettuare una copia di riserva della Licenza d'uso<br>non include la facottà di ottenere la disponibilità del formato sorgente di proprietà esclusiva di<br>Giuffrè Informatica srl , né di ottenere informazioni tecniche sulla struttura degli archivi; |   |
| Accetto i termini del contratto di licenza     Rifiuto i termini del contratto di licenza                                                                                                    |   |
| Instalioniela                                                                                                    |   |

Cliccare nuovamente "Avanti" nella schermata successiva (non è necessario inserire nessun dato nella schermata).

| 🛃 Cliens Runtime 9.4 - InstallShield Wizard          | ×      |
|------------------------------------------------------|--------|
| Informazioni sul cliente<br>Immettere i propri dati. |        |
| Nome utente:                                         |        |
| Società:                                             |        |
| nstaliShield                                         | anti > |

Dopo aver effettuato questo passaggio comincia automaticamente la procedura di installazione dei driver vera e propria, attendere il completamento (potrebbe richiedere qualche minuto di attesa) e cliccare il tasto *"Fine"* quando compare la dicitura *"InstallShield Wizard Completata"*.

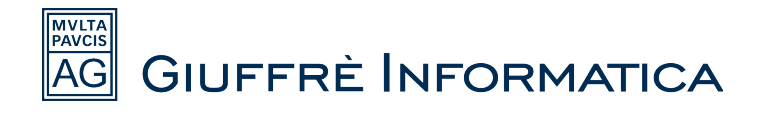

| 记 Cliens Runtime 9.4 - Ins | stallShield Wizard 🛛 🔀                                                                                                    |
|----------------------------|----------------------------------------------------------------------------------------------------|
|                            | InstallShield Wizard completata                                                                                                 |
|                            | InstallShield Wizard ha completato l'installazione di Cliens<br>Runtime 9.4. Scegliere Fine per uscire dalla procedura guidata. |
|                            |                                                                                                    |
|                            | < Indietro Fine                                                                                                    |

Una volta completata la procedura di installazione dei driver si deve procedere a decomprimere il file *cartella cliens 2012.1.4.exe*.

Il file va copiato nella cartella "madre" che dovrà contenere la cartella del programma (esempio: se si vuole che il percorso sia "C:\Cliens\" il file dovrà essere salvato in "C:\", se si vuole che il percorso sia "C:\Programmi\Cliens\" il file va salvato in "C:\Programmi\"), è possibile saltare questo passaggio e cliccare il file direttamente nella cartella dove lo si è scaricato, se si segue questa via è necessario indicare manualmente il percorso dove si intende creare la cartella che contiene il programma (si consiglia di seguire questa strada solo se si è utenti esperti nell'utilizzo del pc).

Dopo aver copiato il file nella cartella "madre" è sufficiente cliccarci sopra due volte per lanciare la procedura di decompressione dei file e cliccare "Esegui" nella finestra che si apre.

| Apri file        | e - Avviso di protezione 🛛 🗙                                                                                                    |   |
|------------------|----------------------------------------------------------------------------------------------------|---|
| lmpos:<br>softwa | sibile verificare l'attendibilità dell'autore. Eseguire il<br>rre?                                                                                                    |   |
|                  | Nome: cartella_cliens_2012_1_4.exe                                                                                                    |   |
|                  | Autore: Autore sconosciuto                                                                                                    |   |
|                  | Tipo: Applicazione                                                                                                    |   |
|                  | Da: C()                                                                                                    |   |
|                  | Esegui                                                                                                    |   |
| 🗹 Avv            | isa sempre prima di aprire questo file                                                                                                    | _ |
| 8                | Il file non dispone di una firma digitale valida che ne verifichi l'autore.<br>Eseguire solo software proveniente da autori considerati attendibili.<br><u>Come determinare quale software eseguire</u> |   |

Dopo aver cliccato Esegui viene chiesto dove si vuole decomprimere il file, come detto poco sopra

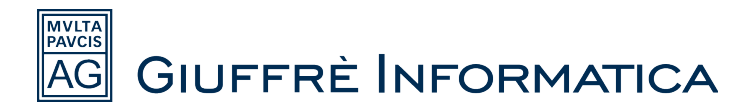

di default viene proposto lo stesso percorso dove è salvato il file, quindi se si è copiato il file in "<u>C:\</u>" la cartella sarà creata in quella destinazione "<u>C:\Cliens</u>\", se invece si è scelto di lasciare il file nella cartella di Download è necessario indicare manualmente il percorso dove creare la cartella "*Cliens*", è possibile scriverlo direttamente o indicarlo tramite il tasto contraddistinto dai 3 puntini "...", in questo caso è come cliccare sul classico tasto "*Sfoglia*" e si deve quindi procedere a indicare la cartella dove decomprimere il file.

Indipendentemente da quale strada si sceglie di seguire, dopo aver indicato il percorso, va cliccato il tasto "*Exctract*".

| 7-Zip self-extracting archive | × |
|-------------------------------|---|
| Extract to:                   |   |
|                               |   |
| Extract                       |   |

Attendere il completamento della procedura di decompressione (la schermata si chiude da sola al termine del processo).

A questo punto si ha la cartella Cliens nel percorso specificato.

Selezionare la cartella e fare un click col tasto destro, nel menu che si apre cliccare "Proprietà"

| 🗢 Disco locale (C:)                                                                     |            |                       |                |
|-----------------------------------------------------------------------------------------|------------|-----------------------|----------------|
| File Modifica Visualizza Preferiti Strumenti ?                                          |            |                       | <b></b>        |
| 🕝 Indietro 👻 🌍 🗸 💋 Cerca 🎼 Cartelle 🛄 -                                                 |            |                       |                |
| Indirizzo 🥯 C:\                                                                         |            |                       | 🖌 🄁 Vai        |
| Nome A                                                                                  | Dimensione | Tipo                  | 📔 Data ultim 📥 |
| Processi del sistema 🔕 🛅 a7bfc8a88b3ca938a26603bd4c0a2ae6                               |            | Cartella di file      | 30/12/201:     |
| 🚔 Maccandi contenuto dell'unità                                                         |            | Cartella di file      | 27/03/2012     |
|                                                                                         | 1          | Cartella di file      | 06/05/201:     |
| installazione applicazioni in Esplora                                                   |            | Cartella di file      | 14/04/2010     |
| Cerca file o cartelle Cerca file o cartelle Cerca file o cartelle Cerca file o cartelle |            | Cartella di file      | 22/03/2012     |
| Cerca                                                                                   |            | Cartella di file      | 05/10/201:     |
| 🗀 e6b Riproduci con VLC                                                                 |            | Cartella di file      | 13/06/201:     |
| Operazioni file e cartella 🏾 🎽 🛅 fra 7-Zip                                              | •          | Cartella di file      | 22/11/201:     |
| Hat Esequi scansione con Client/Server Sequrity /                                       | Agent      | Cartella di file      | 12/07/201:     |
| Altre risorse (a) Chp                                                                   |            | Cartella di file      | 14/04/2010     |
| i386 Condivisione e protezione                                                          |            | Cartella di file      | 14/04/2010     |
| 😡 😪 Risorse del computer 👘 🍋 live, 📚 Aggiungi ad un archivio                            |            | Cartella di file      | 26/04/201:     |
| 📋 Documenti 🛛 🔂 🛅 Live 🕃 Aggiungi all'archivio "Cliens.rar"                             |            | Cartella di file      | 27/03/201:     |
| 🖏 Risorse di rete 🦳 🏹 🎦 MS( 🖉 Comprimi ed invia via email                               |            | Cartella di file      | 14/04/2010     |
| 🔁 Nud 🖉 Comprimi in "Cliens.rar" ed invia via email                                     |            | Cartella di file      | 09/03/201:     |
|                                                                                         |            | Cartella di file      | 15/02/2012     |
| Dettagli 😵 🛅 Proc                                                                       |            | Cartella di file      | 15/02/2012     |
| 🔂 SW; Invia a                                                                           | • I        | Cartella di file      | 14/04/2010     |
| SYS Tark                                                                                |            | Cartella di file      | 14/04/2010     |
|                                                                                         |            | Cartella di file      | 30/12/201:     |
| Copia                                                                                   |            | Cartella di file      | 01/07/2010     |
| Gusr Crea collegamento                                                                  |            | Cartella di file      | 15/12/2010     |
|                                                                                         |            | Cartella di file      | 15/11/201      |
| 🔂 War Rinomina                                                                          |            | Cartella di file      | 30/03/2010     |
|                                                                                         |            | Cartella di file      | 20/03/201:     |
| Proprietà                                                                               | 76 KB      | Messaggio MIME PK     | 13/12/201      |
|                                                                                         | 1          | Mossaggio Fianz Fikin | >              |

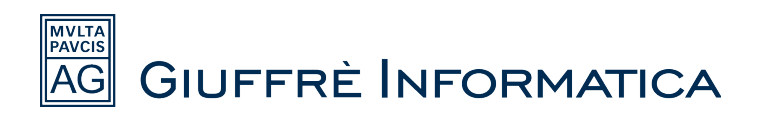

Nella finestra che appare a video cliccare la linguetta "Condivisione".

| Proprietà - Clie        | ens ? 🔀                        |
|-------------------------|--------------------------------|
| Generale Cond           | ivisione                       |
| $\triangleright$        | Cliens                         |
| Tipo:                   | Cartella di file               |
| Percorso:               | C/V                            |
| Dimensioni:             | 63,2 MB (66.349.237 byte)      |
| Dimensioni su<br>disco: | 65,2 MB (68.468.736 byte)      |
| Contenuto:              | 1.060 file, 83 cartelle        |
| Data creazione          | : Oggi 27 marzo 2012, 11.19.04 |
| Attributi:              | Sola lettura Avanzate          |
|                         | OK Annulla Applica             |

Nella schermata che compare a video mettere la spunta su "Condividi Cartella".

| Proprietà - Cliens                                                                                                    | J |
|----------------------------------------------------------------------------------------------------|---|
| Generale Condivisione Protezione Personalizza                                                                                                    |   |
| Questa cartella può essere condivisa con altri utenti in<br>rete. Per abilitare la condivisione della cartella, selezionare<br>Condividi la cartella. |   |
| <br>🔿 Non condividere la cartella                                                                                                    |   |
| <ul> <li>Condividi cartella</li> </ul>                                                                                                    |   |
| Nome<br>condivisione:                                                                                                    |   |
| Commento:                                                                                                    |   |
| Limite utenti: 💿 Massimo consentito                                                                                                    |   |
| O Numero consentito:                                                                                                    |   |
| Per impostare le autorizzazioni per gli utenti<br>che accederanno alla cartella in rete,<br>scegliere Autorizzazioni.                                 |   |
| Per configurare le impostazioni di accesso Cache non in linea, scegliere Cache.                                                                       |   |
|                                                                                                    |   |
|                                                                                                    |   |
|                                                                                                    |   |
| OK Annulla Applica                                                                                                    |   |

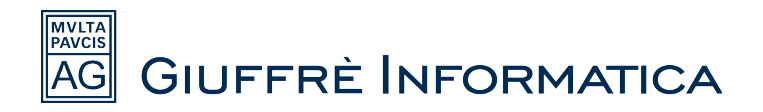

### Cliccare la voce "Autorizzazioni"

| Proprietà - Clien                                       | S                                                                                                  | ? 🛛                            |
|---------------------------------------------------------|----------------------------------------------------------------------------------------------------|--------------------------------|
| Generale Condivis                                       | sione Protezione Personalizza                                                                      |                                |
| Questa o<br>rete. Per<br>Condivid                       | cartella può essere condivisa con al<br>abilitare la condivisione della cartell<br>li la cartella. | ri utenti in<br>a, selezionare |
| 🔘 Non condivid                                          | dere la cartella                                                                                   |                                |
| 🕝 Condividi car                                         | tella                                                                                              |                                |
| Nome<br>condivisione:                                   | Cliens                                                                                             |                                |
| Commento:                                               |                                                                                                    |                                |
| Limite utenti:                                          | 💽 Massimo consentito                                                                               |                                |
|                                                         | O Numero consentito:                                                                               | *                              |
| Per impostare le<br>che accederann<br>scegliere Autoriz | autorizzazioni per gli utenti<br>no alla cartella in rete, Au<br>zazioni.                          | orizzazioni                    |
| Per configurare<br>non in linea, sce                    | le impostazioni di accesso<br>gliere Cache.                                                        | Cache                          |
|                                                         |                                                                                                    |                                |
|                                                         |                                                                                                    |                                |
|                                                         |                                                                                                    |                                |
|                                                         |                                                                                                    |                                |
|                                                         | OK Annulla                                                                                         | Applica                        |

Nella finestra successiva mettere la spunta nel riquadro relativo alla voce "*Controllo completo*" nella colonna "*Consenti*" e cliccare "*Applica*" e successivamente "*OK*"

| Autorizzazioni per Cliens   |                       | ? 🔀     |
|-----------------------------|-----------------------|---------|
| Autorizzazioni condivisione |                       |         |
| Utenti e gruppi:            |                       |         |
| 🕵 Everyone                  |                       |         |
|                             |                       |         |
|                             |                       |         |
|                             |                       |         |
|                             | Aggiungi              | Rimuovi |
| Autorizzazioni per Everyone | Consenti              | Mga     |
| Controllo completo          |                       |         |
| Lettura                     | <ul> <li>✓</li> </ul> |         |
|                             |                       |         |
|                             |                       |         |
| ,                           |                       |         |
|                             |                       |         |
| OK                          | Annulla               | Applica |

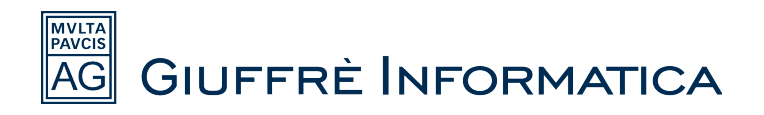

A questo punto ci si trova nella prima schermata, cliccare la voce "Cache".

| Proprietà - Clie                                    | ns                                                                                          | ? 🔀                                        |
|-----------------------------------------------------|---------------------------------------------------------------------------------------------|--------------------------------------------|
| Generale Condiv                                     | visione Protezione Personaliz                                                               | za                                         |
| Questa<br>rete. Pe<br>Condiv                        | cartella può essere condivisa c<br>er abilitare la condivisione della c<br>idi la cartella. | on altri utenti in<br>artella, selezionare |
| 🔘 Non condiv                                        | ridere la cartella                                                                          |                                            |
| 👝 Condividi c                                       | artella                                                                                     |                                            |
| Nome<br>condivisione:                               | Cliens                                                                                      | *                                          |
| Commento:                                           |                                                                                             |                                            |
| Limite utenti:                                      | 💿 Massimo consentito                                                                        |                                            |
|                                                     | Numero consentito:                                                                          | *                                          |
| Per impostare I<br>che accederar<br>scegliere Autor | e autorizzazioni per gli utenti<br>nno alla cartella in rete,<br>izzazioni.                 | Autorizzazioni                             |
| Per configurare<br>non in linea, so                 | e le impostazioni di accesso<br>regliere Cache.                                             | Cache                                      |
|                                                     | Nuo                                                                                         | va condivisione                            |
|                                                     |                                                                                             |                                            |
|                                                     |                                                                                             |                                            |
|                                                     | OK Annulk                                                                                   | Applica                                    |

Nella finestra che si apre togliere il *flag* (la spunta) dalla voce "*Consenti cache dei file nella cartella condivisa*" e cliccare "OK"

|   | Impostazioni cache                                                                                                    |
|---|----------------------------------------------------------------------------------------------------|
| - | È possibile specificare se e come memorizzare nella cache i file in<br>questa cartella quando sono utilizzati da altri utenti. |
|   | Consenti cache dei file nella cartella condivisa                                                                               |
|   | Impostazione:                                                                                                    |
|   | ОК                                                                                                    |

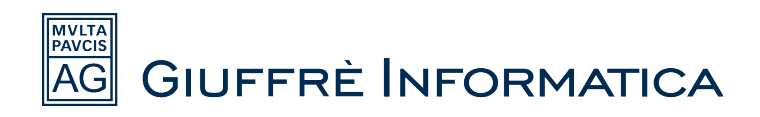

Dopo aver cliccato "OK" si ritorna alla prima schermata dove va cliccata la voce "Protezione".

| Proprietà - Clie        | ens 🤶 🔀                      |
|-------------------------|------------------------------|
| Generale Condi          | visione Protezione           |
| $\square$               | Cliens                       |
| Tipo:                   | Cartella di file             |
| Percorso:               | C/V                          |
| Dimensioni:             | 63,2 MB (66.349.237 byte)    |
| Dimensioni su<br>disco: | 65,2 MB (68.468.736 byte)    |
| Contenuto:              | 1.060 file, 83 cartelle      |
| Data creazione:         | ieri 27 marzo 2012, 11.19.04 |
| Attributi:              | Sola lettura Avanzate        |
|                         | OK Annulla Applica           |

Nella finestra che si apre controllare se sotto la voce "Utenti e gruppi" è presente la dicitura "Everyone", se assente cliccare "Aggiungi..."

| roprietà - Cliens                                                          |                                                                                                    | (        | ?×       |
|----------------------------------------------------------------------------|----------------------------------------------------------------------------------------------------|----------|----------|
| ienerale Condivisione Protezione P                                         | ersonalizza                                                                                                    |          |          |
| Utenti e gruppi:                                                           |                                                                                                    |          |          |
| Multiple States (PC8\Administrators)                                       |                                                                                                    |          |          |
| 🕵 CREATOR OWNER                                                            |                                                                                                    |          |          |
| 🛛 🗕 Francesco Paciaroni (francesco@:                                       | sedlex.sed)                                                                                                    |          |          |
| SYSTEM                                                                     |                                                                                                    |          |          |
| 🕵 Users (PC8\Users)                                                        |                                                                                                    |          |          |
|                                                                            |                                                                                                    |          |          |
| Ag                                                                         | giungi 🖌                                                                                                    | $<$ _    |          |
| Autorizzazioni per Administrators                                          | Consenti                                                                                                    | Nega     | _        |
| Controllo completo                                                         | $\checkmark$                                                                                                    |          | <u>^</u> |
| Modifica                                                                   | <b>V</b>                                                                                                    |          |          |
| Lettura ed esecuzione                                                      | $\checkmark$                                                                                                    |          | =        |
| Visualizzazione contenuto cartella                                         | $\checkmark$                                                                                                    |          |          |
| Lettura                                                                    | ×                                                                                                    |          |          |
| Scrittura                                                                  | Image: A start and a start a start |          | ~        |
| L. Autorizzazioni opociali                                                 | _                                                                                                    |          | _        |
| Per autorizzazioni speciali o impostazioni<br>avanzate scegliere Avanzate. |                                                                                                    | Avanzate |          |
|                                                                            |                                                                                                    |          |          |
|                                                                            |                                                                                                    |          |          |

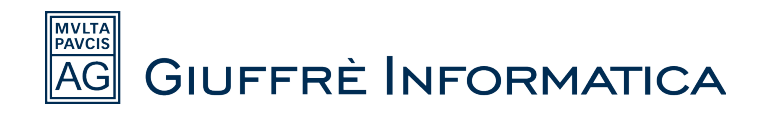

Digitare "Everyone" e cliccare "OK".

| Selezione Utenti, Computer o Gruppi                            | ? 🗙             |
|----------------------------------------------------------------|-----------------|
| Selezionare questo tipo di oggetto:                            |                 |
| Utenti, Gruppi o Identità di protezione incorporate            | Tipi di oggetto |
| Da questo percorso:                                            |                 |
| sedlex.sed                                                     | Percorsi        |
| Immettere i nomi dechoggetti da selezionare ( <u>esempi</u> ): |                 |
| Everyone                                                       | Controlla nomi  |
|                                                                |                 |
| I                                                              |                 |
| Avanzate                                                       | ОК              |
|                                                                |                 |

Selezionare la voce *"Everyone"* con un click e mettere la spunta nel riquadro relativo alla voce *"Controllo completo"* nella colonna *"Consenti"* e cliccare *"Applica"* e successivamente *"OK"*.

| roprietà - Cliens                                            |                       | ? 🛛      |
|--------------------------------------------------------------|-----------------------|----------|
| Generale Condivisione Pr                                     | otezione Personalizza |          |
| Utenti e gruppi:                                             |                       |          |
| Administrators (PC8\A)                                       | dministrators)        | <u>^</u> |
| <ul> <li>Everyone</li> <li>Francesco Paciaroni (I</li> </ul> | irancesco@sedlex.sed) |          |
| SYSTEM                                                       |                       | ×        |
|                                                              | Aggiungi              | Rimuovi  |
| Autorizzazioni per Everyone                                  | Consenti <sup>i</sup> |          |
| Controllo completo                                           |                       |          |
| Modifica<br>Lettura ed esecuzione                            |                       |          |
| Visualizzazione contenuto                                    | o cartella 🛛 🗹        |          |
| Scrittura                                                    | $\checkmark$          |          |
| Autorizzazioni oposiali<br>Des esterizzazioni consiali e     | inen esterieni 🖉      |          |
| Per autorizzazioni speciali o<br>avanzate scegliere Avanzat  | e.                    | Avanzate |
|                                                              | )K Annulla            | Applica  |

La procedura di condivisione è terminata, di seguito viene spiegato come creare un collegamento sul desktop a Cliens nella macchina principale e come attivare il prodotto (la procedura di attivazione può anche essere effettuata da una postazione *Client*), più avanti viene spiegato come configurare le postazioni di lavoro.

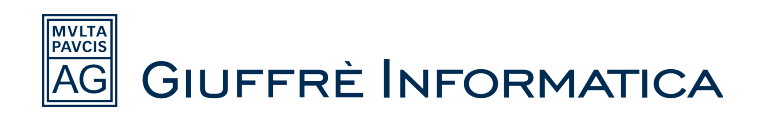

Aprire manualmente la cartella "Cliens" con un doppio click.

| 🥗 Disco locale (C:)                  |                                 |                  |                |
|--------------------------------------|---------------------------------|------------------|----------------|
| File Modifica Visualizza Preferiti S | trumenti ?                      |                  |                |
| 🔇 Indietro 🔹 🌍 👻 🏂                   | Cerca 🝺 Cartelle 🛄 🗸            |                  |                |
| Indirizzo 🥯 C:\                      |                                 |                  | 🔽 🄁 Vai        |
|                                      | Nome 🔺                          | Dimensione Tipo  | 🔋 🔤 Data ultim |
| Processi del sistema 🔅               | a7bfc8a88b3ca 8a26603bd4c0a2ae6 | Cartella di file | 30/12/201:     |
| 🍋 Naccondi contenuto dell'unità      | Cliens Cliens                   | Cartella di file | 15/03/2012     |
|                                      | CliensBiblioteca                | Cartella di file | 06/05/201:     |
| installazione applicazioni           | 🛅 compaq                        | Cartella di file | 14/04/2010     |
| Cerca file o cartelle                | C DESKTOP INCASINATO            | Cartella di file | 22/03/2012     |
|                                      | Documents and Settings          | Cartella di file | 05/10/201:     |

Una volta all'interno della cartella fare un *click* col tasto destro del mouse sul file "*cliens.exe*", nel menu che appare selezionare "Invia a..." e nell'ulteriore menu che si apre cliccare la voce "*Desktop crea collegamento*".

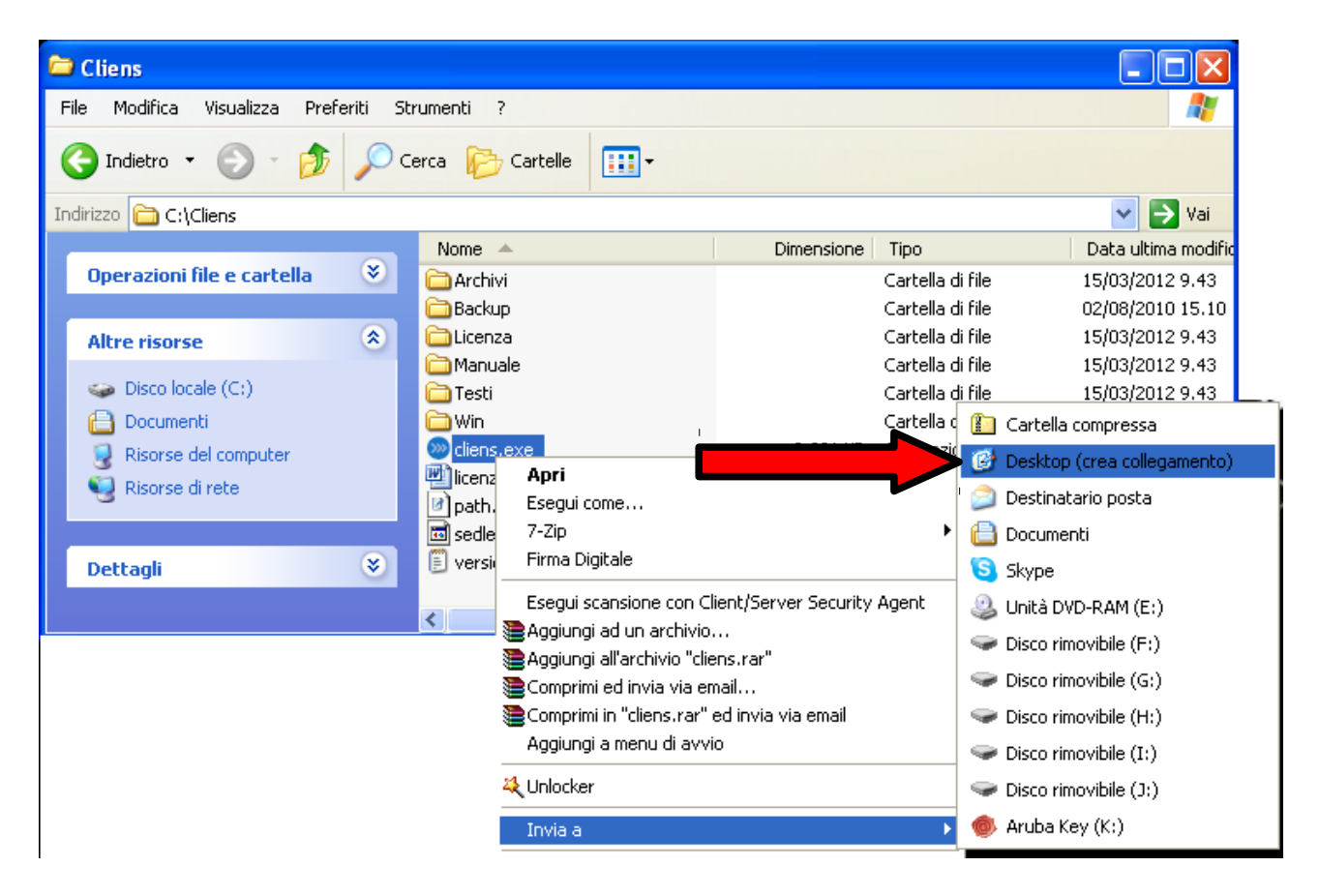

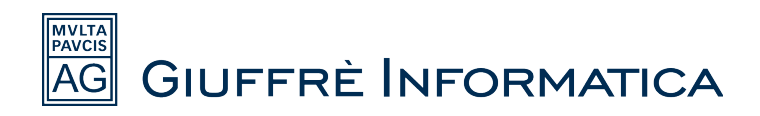

Una volta fatta quest'ultima operazione l'installazione è terminata e si può lanciare Cliens Gestione Studio Legale facendo un doppio click sull'icona che è stata appena creata sul desktop.

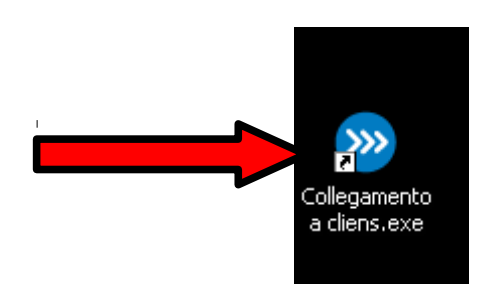

Quando viene lanciato per la prima volta il programma si apre in versione dimostrativa, per attivarlo è necessario cliccare su "Attivazione licenza".

| • • • •                                                                             |                                    |                             |          |
|-------------------------------------------------------------------------------------|------------------------------------|-----------------------------|----------|
| Intestazio                                                                          |                                    | Attivazione Licenza         | l        |
|                                                                                     |                                    |                             |          |
| Intestatario della Licei                                                            | nza d'Uso:                         |                             |          |
| <versione dimostrativa<="" td=""><td>&gt;</td><td></td><td><u> </u></td></versione> | >                                  |                             | <u> </u> |
|                                                                                     |                                    |                             |          |
|                                                                                     |                                    |                             |          |
|                                                                                     |                                    |                             |          |
|                                                                                     |                                    |                             |          |
|                                                                                     |                                    |                             |          |
|                                                                                     |                                    |                             | -        |
| La modifica dell'intestat                                                           | ario implica l'inserimento di un n | uovo codice di attivazione! | Ŧ        |
| La modifica dell'intestat                                                           | ario implica l'inserimento di un n | uovo codice di attivazione! | Y        |
| La modifica dell'intestat                                                           | ario implica l'inserimento di un n | uovo codice di attivazione! | ×        |
| La modifica dell'intestat                                                           | ario implica l'inserimento di un n | uovo codice di attivazione! | ×        |
| La modifica dell'intestat                                                           | ario implica l'inserimento di un n | uovo codice di attivazione! | ×        |
| La modifica dell'intestat                                                           | ario implica l'inserimento di un n | uovo codice di attivazione! | ×        |
| La modifica dell'intestat                                                           | ario implica l'inserimento di un n | uovo codice di attivazione! | ×        |
| La modifica dell'intestat                                                           | ario implica l'inserimento di un n | uovo codice di attivazione! | ×        |
| La modifica dell'intestat                                                           | ario implica l'inserimento di un n | uovo codice di attivazione! | ×        |
| La modifica dell'intestat                                                           | ario implica l'inserimento di un n | uovo codice di attivazione! | ×        |
| La modifica dell'intestat                                                           | ario implica l'inserimento di un n | uovo codice di attivazione! | ×        |

Nella schermata successiva cliccare sulla voce "Attivazione Online".

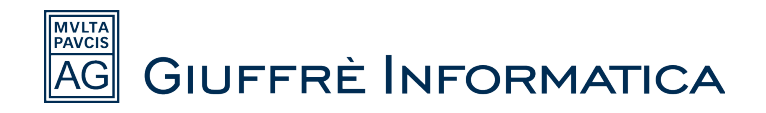

| Licenza d'Uso                                 |                                                        |
|-----------------------------------------------|--------------------------------------------------------|
| Intestazione                                  | Atti∨azione Licenza                                    |
| Codice di attivazione:                        | Versione Cliens: 2012.1                                |
| Numero Archivi: 1 📩 Numero Postaz<br>(Totali) | zioni: 1 - Numero Partite IVA: 1 - (Per ogni Archivio) |
| Funzione                                      | Attiva –                                               |
| AGENDA - Agenda                               |                                                        |
| AGENDA - Integrazione con OutLook             |                                                        |
| AGENDA - Ricerche in Agenda                   |                                                        |
| AGENDA - Selezione impegni d'Agenda per singe | olo Avvocato                                           |
| CONTABILITA' - Amministrazione                |                                                        |
| CONTABILITA' - Fatturazione                   |                                                        |
| CONTABILITA' - Generazione dischetto RI.BA.   |                                                        |
| CONTABILITA' - Studi di Settore               |                                                        |
| FASCICOLI - Archivio Fascicoli                |                                                        |
| FASCICOLI - Archivio Storico                  |                                                        |
| FASCICOLI - Dati Assicurativi                 |                                                        |
|                                               |                                                        |
| <u>D</u> em Attivazio                         | ne On-Line <u>O</u> K                                  |

Nella finestra che si apre si deve inserire il codice cliente che viene fornito dall'agenzia Giuffrè presso la quale è stato acquistato il prodotto e cliccare il tasto "*OK*".

| »<br>Inserisci il Codice Cliente: | × |
|-----------------------------------|---|
| 001122334456                      |   |
|                                   |   |
| Annulla OK                        |   |

Dopo aver cliccato il tasto "*OK*" si aprirà la schermata di avvio del programma nella quale vanno inserite le credenziali di accesso, dopo di chè cliccare "*OK*".

Per effettuare il primo accesso inserire:

Nome utente : sv

Parola chiave: sv

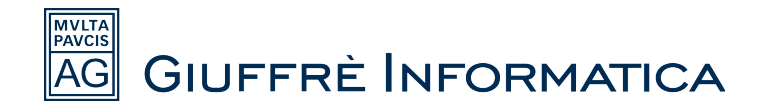

### Installazione lato CLIENT (postazione di lavoro)

Questa procedura spiega come configurare le postazioni *client* per l'utilizzo di *Cliens Gestione Studio Legale* su più macchine in contemporanea.

Collegarsi con il browser all'indirizzo www.cliens.it

Posizionarsi sulla voce "Utilità e servizi" e nel menu a tendina che appare a video cliccare "Installazione prodotti Cliens".

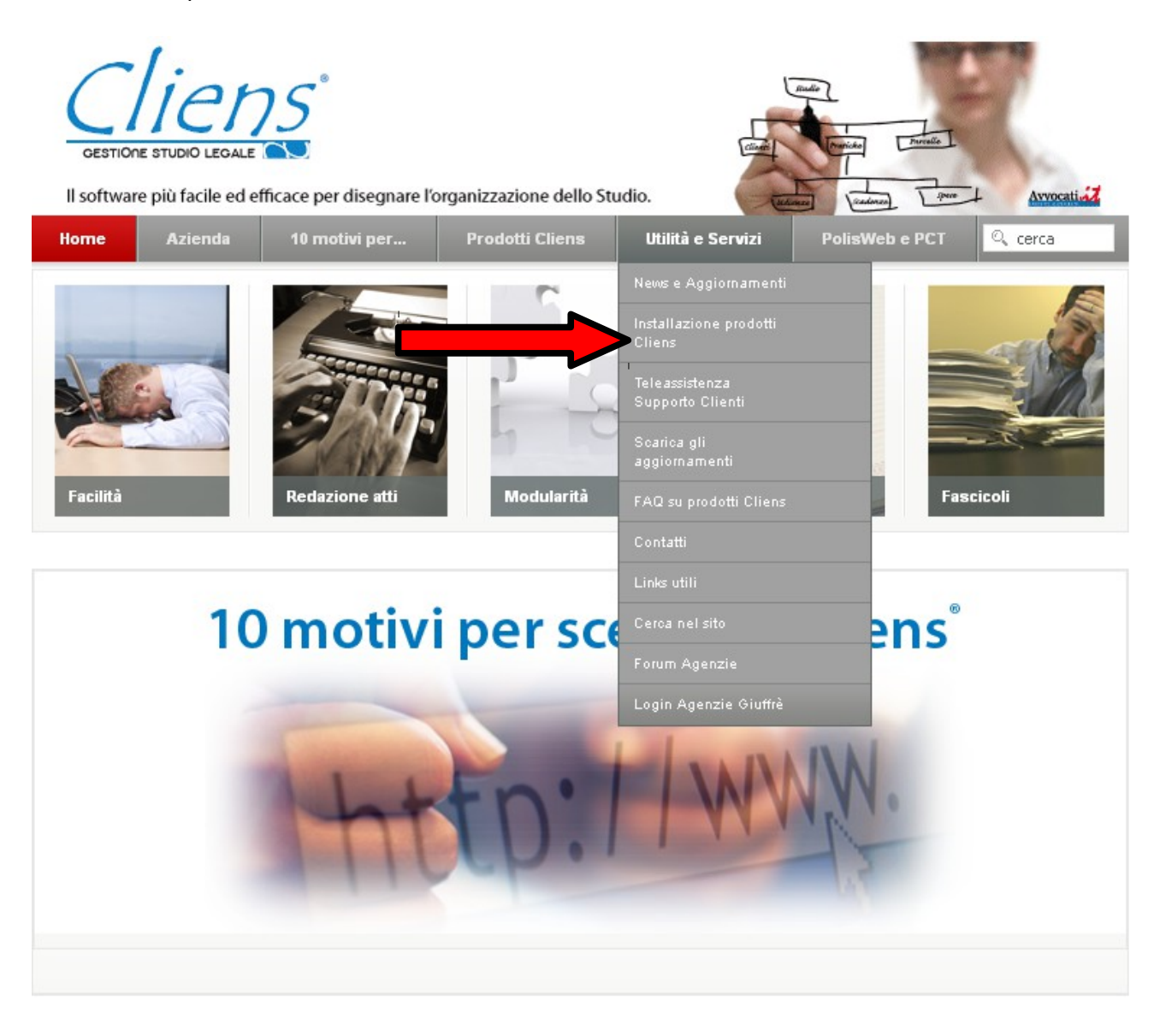

Nella pagina che si apre viene mostrata una lista di *files*: cliccando in corrispondenza delle voci viene proposto di salvarli sulla propria macchina.

Cliccare quindi in corrispondenza della voce "Runtime.exe".

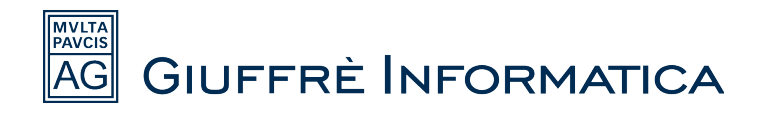

Dopo aver cliccato sul file viene chiesto di salvarlo.

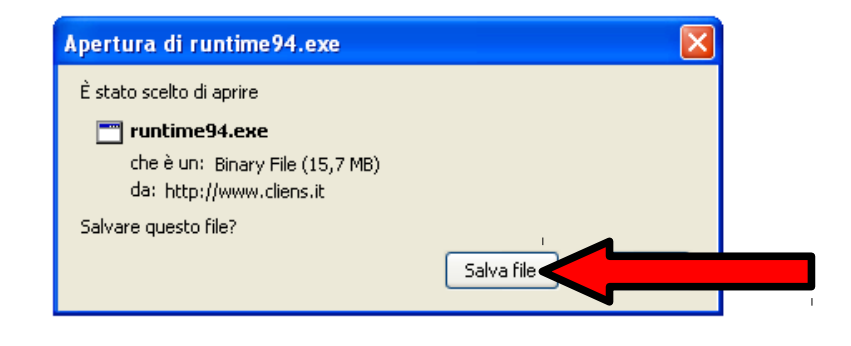

Una volta che il file è stato salvato è necessario eseguirlo.

Per lanciarlo è sufficiente cliccarci sopra due volte dalla posizione dove lo si è salvato, questa operazione lancia l'installazione dei driver necessari per il funzionamento di *Cliens Gestione Studio Legale*.

Quindi dopo aver lanciato il runtime94.exe cliccare "Esegui"

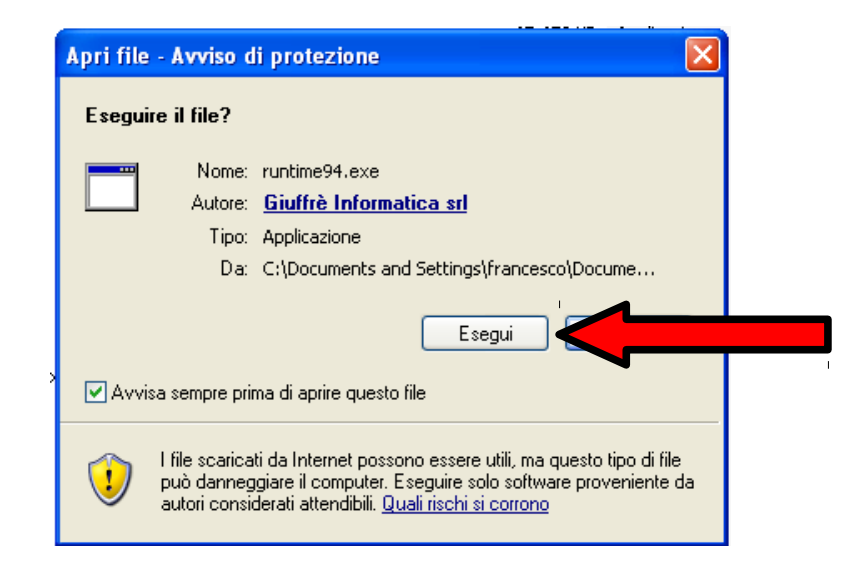

Nella schermata successiva cliccare "Avanti".

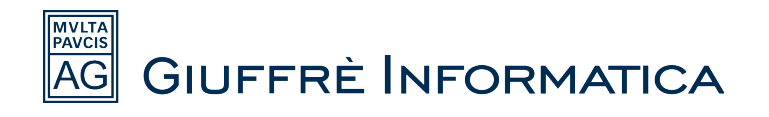

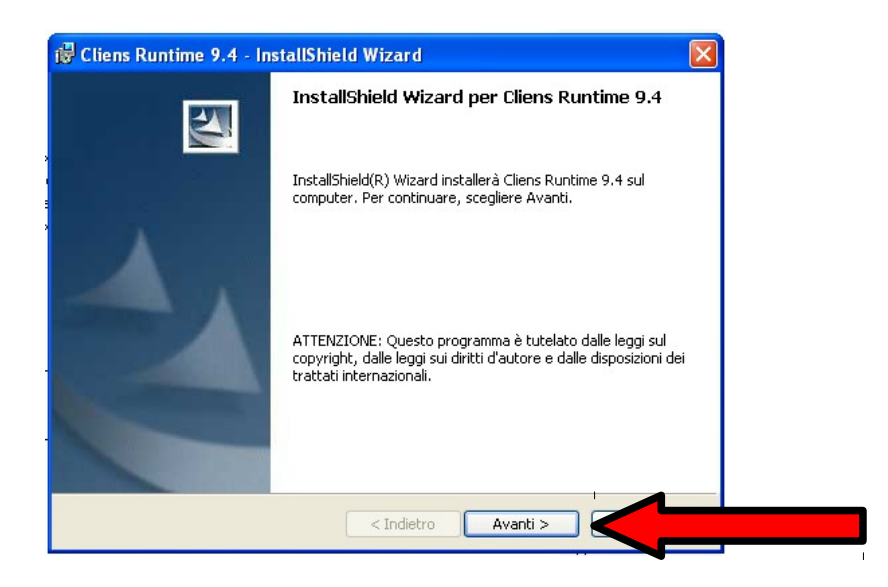

Mettere la spunta su "Accetto i termini del contratto di licenza" e cliccare "Avanti".

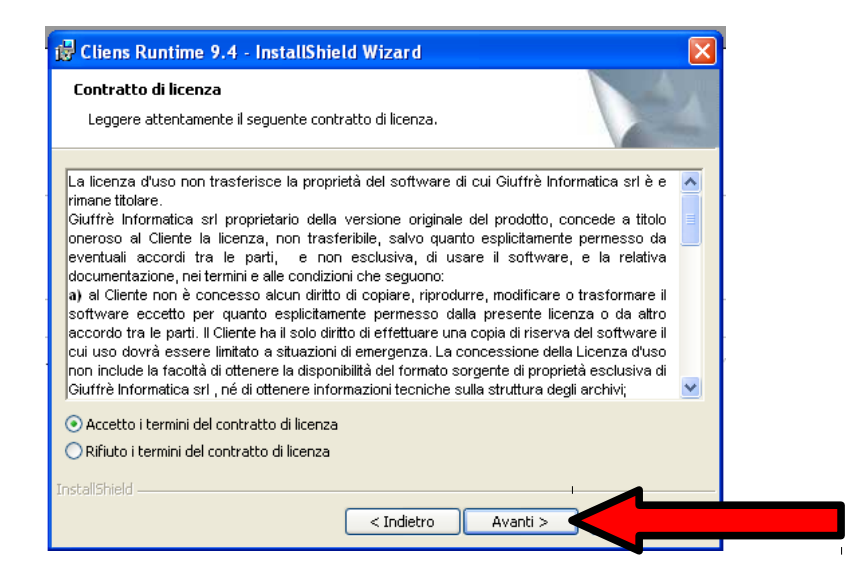

Cliccare nuovamente "Avanti" nella schermata successiva (non è necessario inserire nessun dato nella schermata).

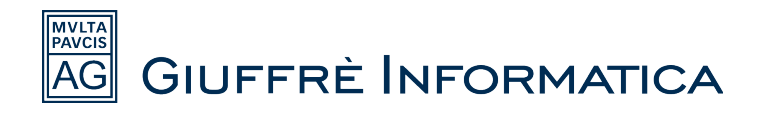

| 😸 Cliens Runtime 9.4 - InstallShie | ld Wizard       | × |
|------------------------------------|-----------------|---|
| Informazioni sul cliente           |                 | X |
|                                    |                 |   |
| Nome utente:                       |                 |   |
| Società:                           |                 |   |
|                                    |                 |   |
|                                    |                 |   |
|                                    |                 |   |
|                                    |                 |   |
|                                    |                 |   |
| InstallShield                      | C Ta diabaa 🖉 🗛 |   |
|                                    |                 |   |

Dopo aver effettuato questo passaggio comincia automaticamente la procedura di installazione dei driver vera e propria, attendere il completamento (potrebbe richiedere qualche minuto di attesa) e cliccare il tasto "*Fine*" quando compare la dicitura "*InstallShield Wizard Completata*". A questo punto non rimane che creare il collegamento sul desktop al programma condiviso. Dopo aver configurato la condivisione (come spiegato nella sezione "*Installazione lato SERVER*") la cartella di Cliens è raggiungibile dai percorsi di rete della altre macchine. Accedere alle "*Risorse di rete*".

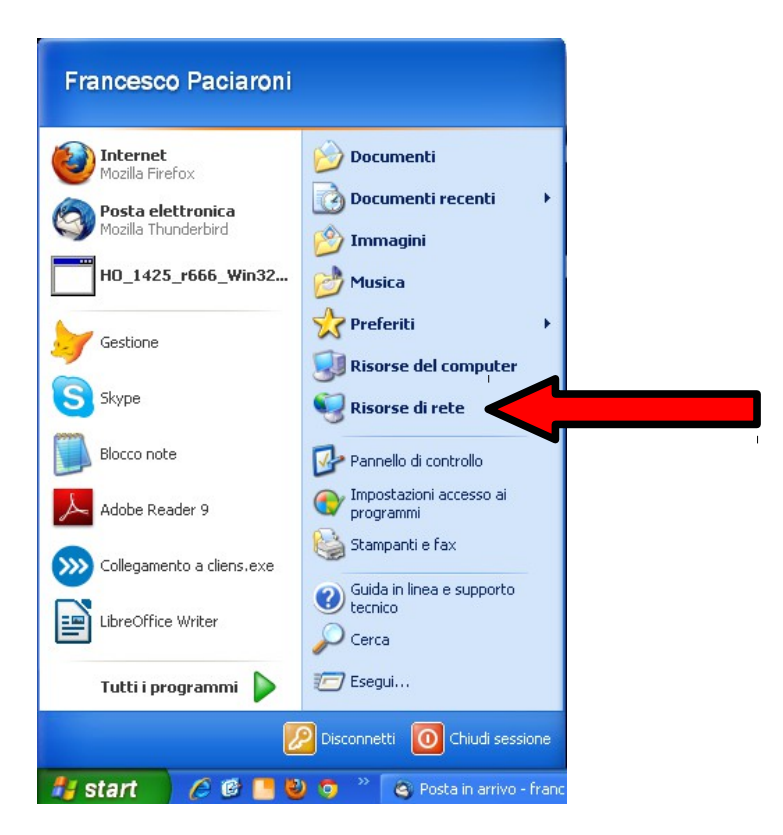

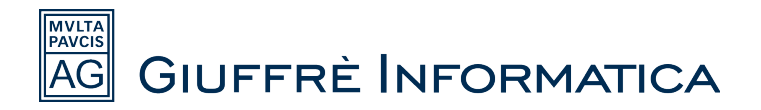

Dalle "*Risorse di rete*" è possibile visualizzare tutti i pc che fanno parte della rete interna dello studio.

Selezionare il pc sul quale è stata fatta l'installazione lato server (nel nostro esempio il pc sarà quello chiamato "*PC8*").

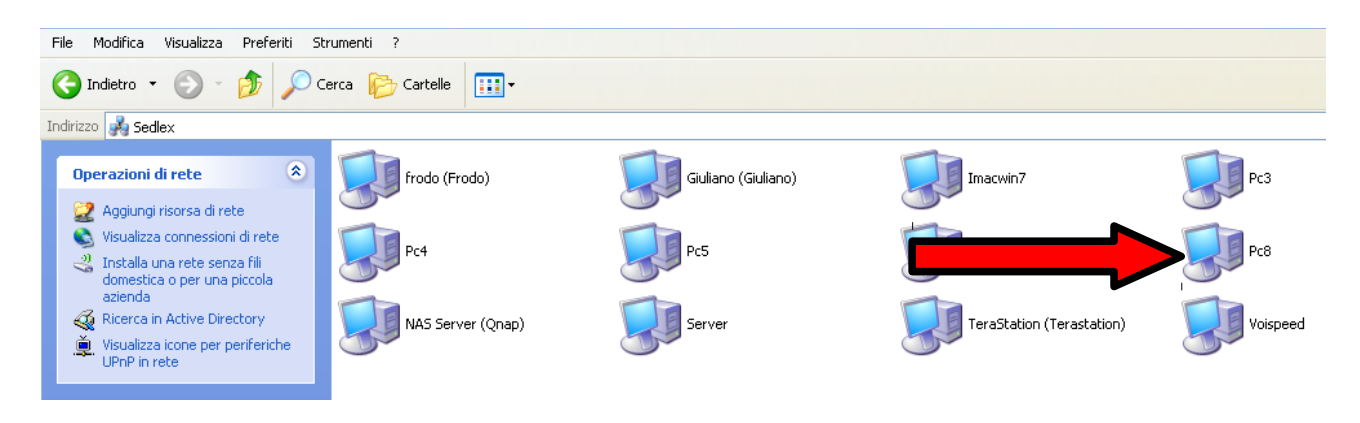

Facendo doppio click sul pc che condivide la cartella di Cliens (*PC8* nel nostro esempio) vengono visualizzate le cartelle condivise.

Fare doppio click sulla cartella "Cliens".

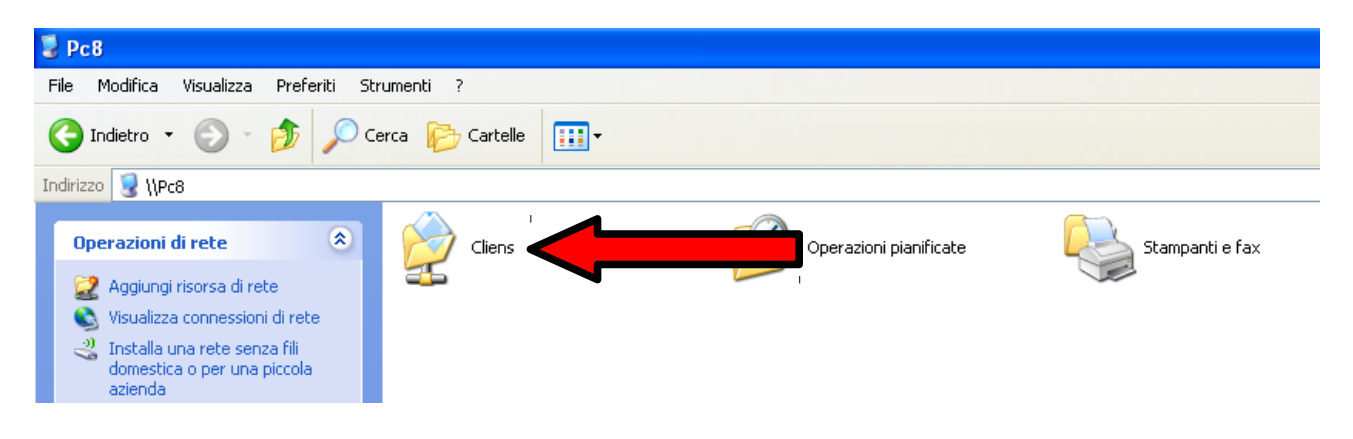

Nella schermata successiva fare un click col tasto destro su file "cliens.exe", selezionare "Invia a ..." dal menù che compare e cliccare "Desktop (crea collegamento)" nell'ulteriore menu che appare.

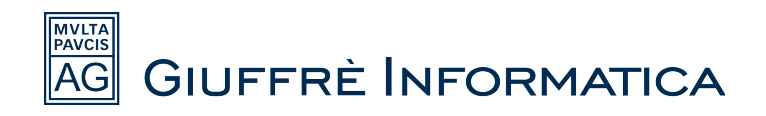

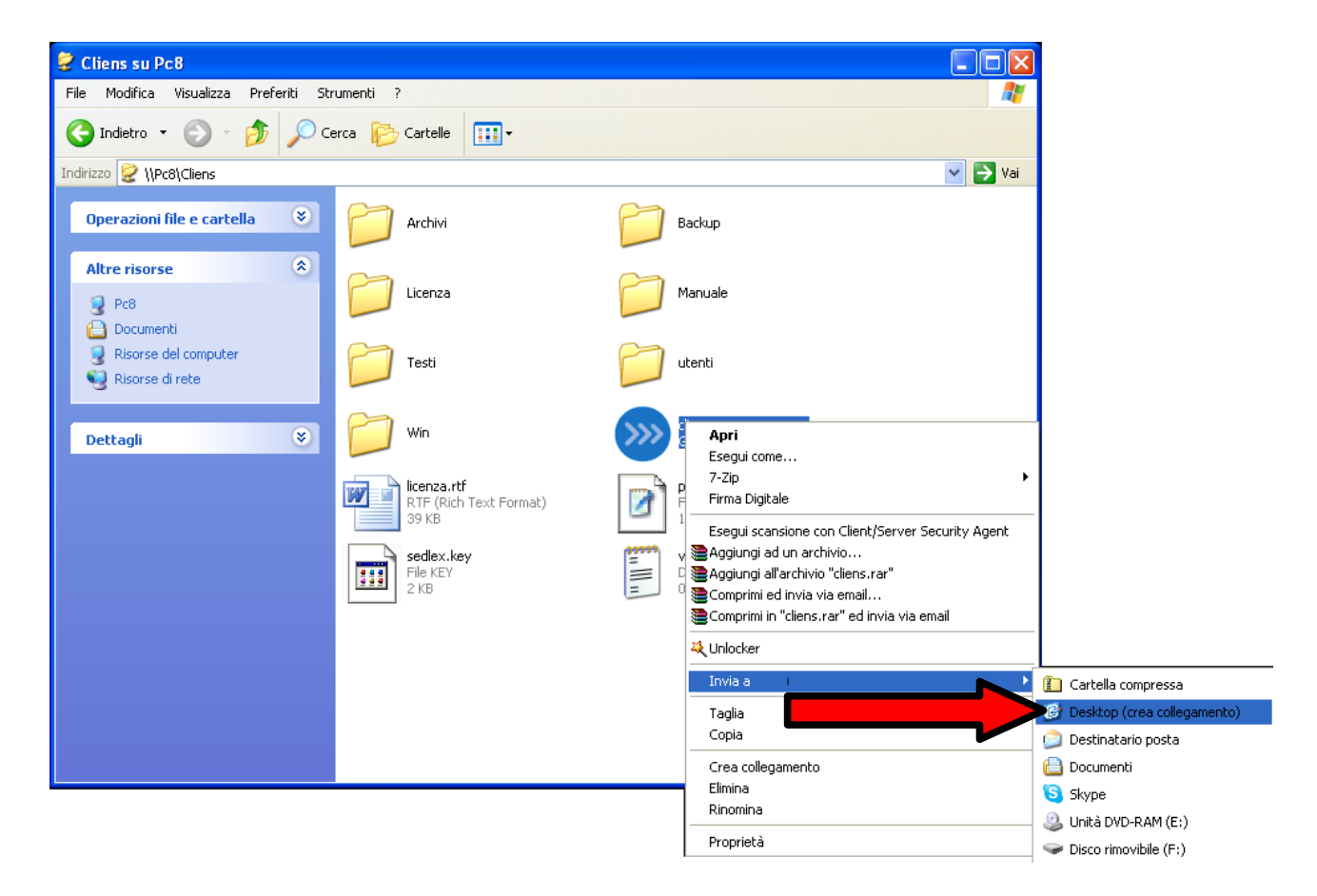

Una volta fatta quest'ultima operazione l'installazione è terminata e si può lanciare *Cliens Gestione Studio Legale* facendo un doppio click sull'icona che è stata appena creata sul desktop.

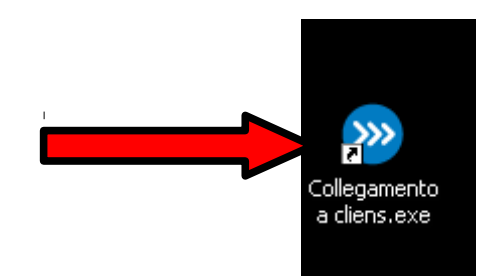

Per effettuare il primo accesso inserire le credenziali e cliccare "*OK*": Nome utente : sv Parola chiave: sv

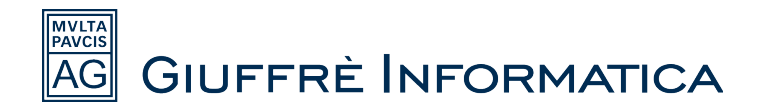

| Cliens - Procedura di Identifi               | cazione  |    |   |
|----------------------------------------------|----------|----|---|
| <u>N</u> ome Utente<br><u>P</u> arola chiave | SV<br>** |    |   |
| Esci                                         |          | OK | - |
| <u></u> 301                                  | 2012.1.4 |    |   |

La prima volta che *Cliens* viene eseguito da una postazione *Client* il programma chiede che venga indicato il percorso di rete dove risiede l'archivio di *Cliens*. Nella schermata che appare cliccare il tasto "*Cerca...*".

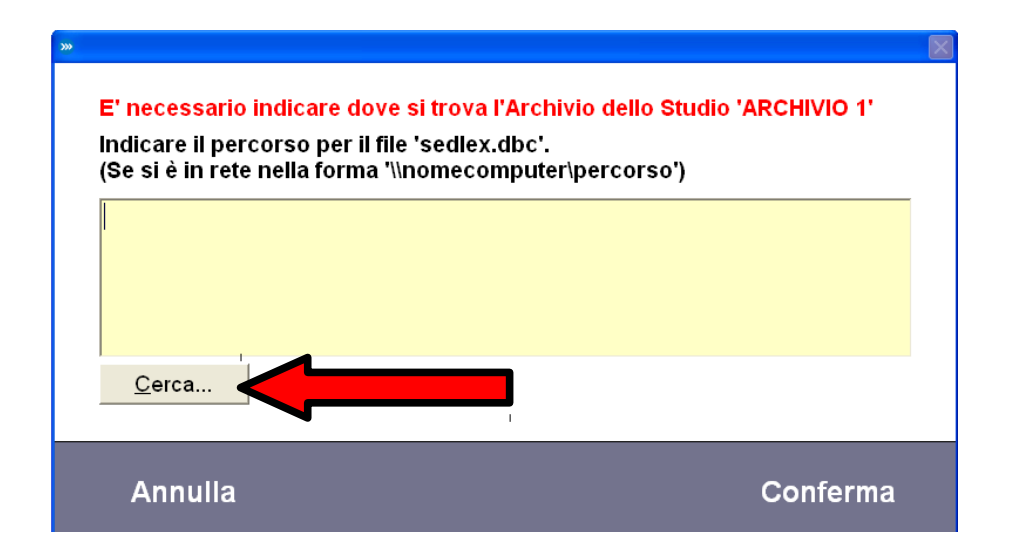

Il tasto "Cerca..." apre una schermata che permette la navigazione all'interno delle risorse di rete e delle risorse del computer.

Si deve andare a cercare il pc che condivide la cartella di Cliens (nel nostro esempio sarà sempre "PC8").

Cliccare quindi "Risorse di rete".

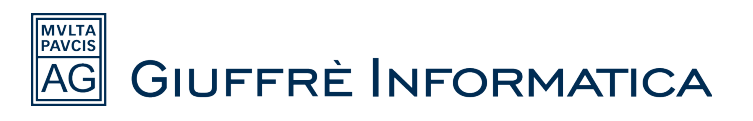

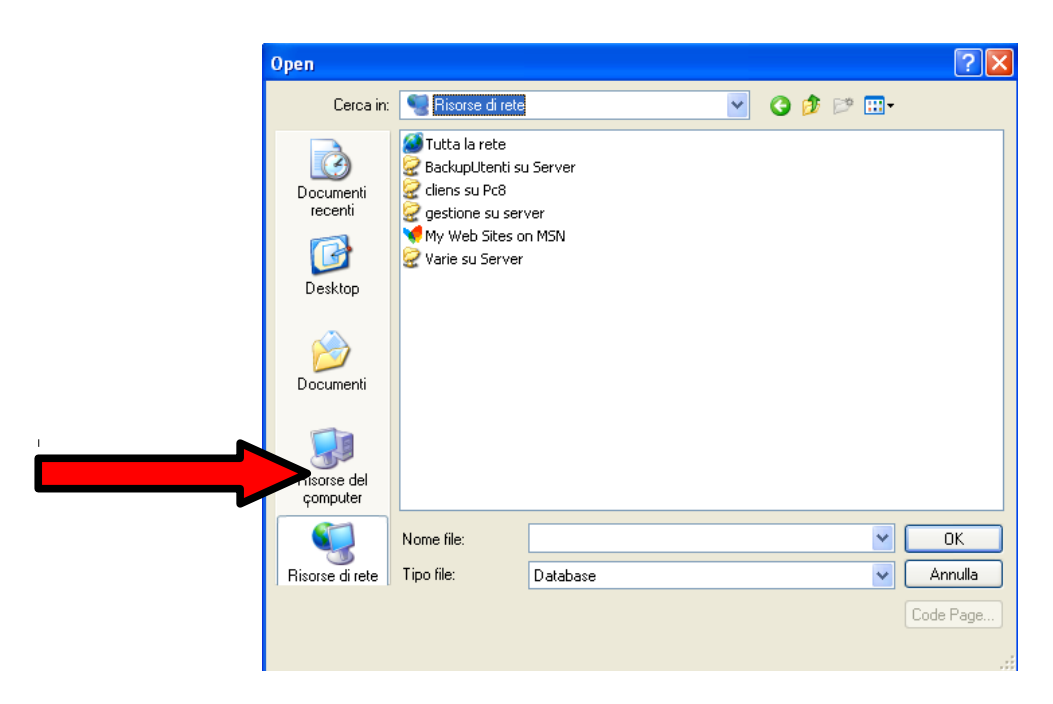

Da questa finestra dovrebbe essere possibile visualizzare la cartella condivisa di Cliens (nell'esempio *"cliens su PC8"*): aprirla con un doppio click e fare un ulteriore doppio click sulla cartella *"Archivi"* (se la cartella non è immediatamente visualizzabile procedere a cercare il pc che condivide la cartella visualizzando la lista dei pc dell'intera rete cliccando la voce: *"Tutta la rete"*).

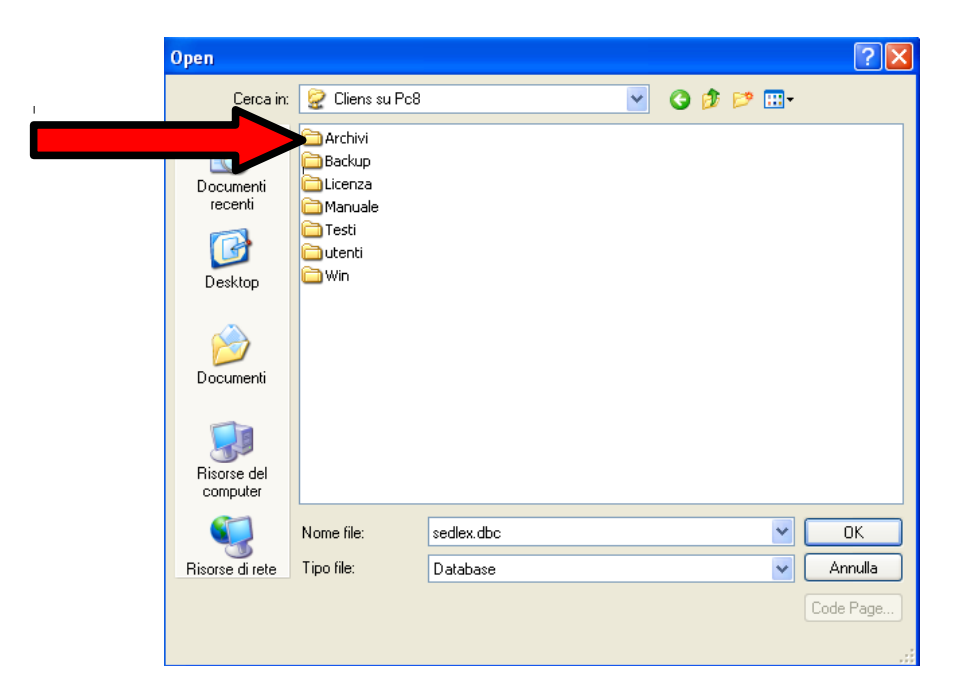

Dopo aver aperto la cartella "Archivi" andare a selezionare con un click il file "sedlex.dbc" e cliccare il tasto "OK".

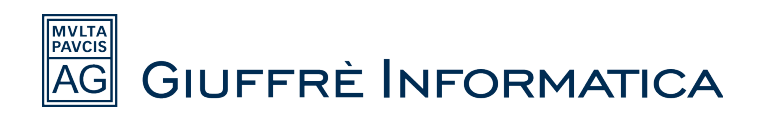

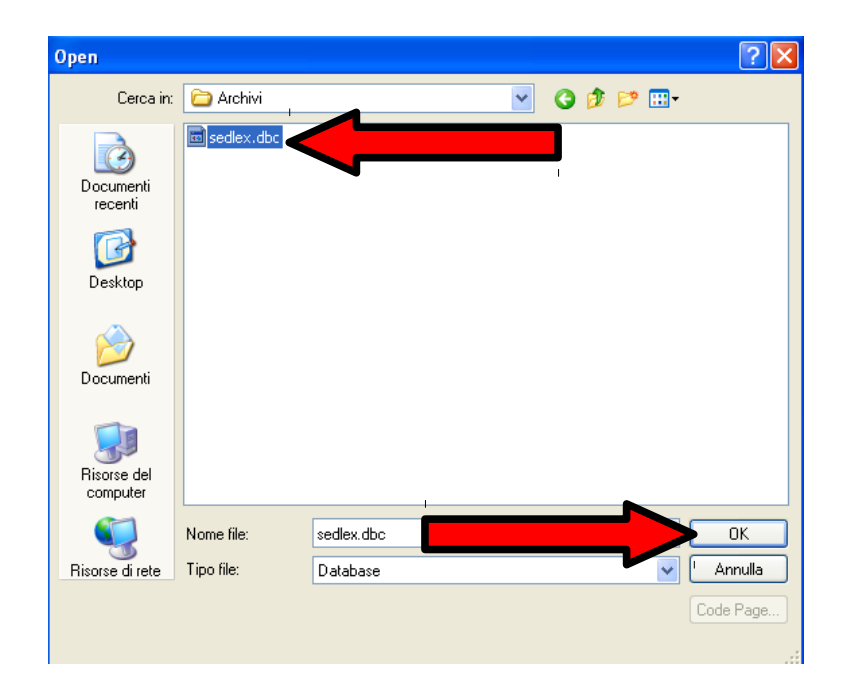

Il percorso che è stato selezionate appare nella schermata successiva ed è necessario cliccare "Conferma" per andare avanti.

| E' necessario indicare dov<br>Indicare il percorso per il fi<br>(Se si è in rete pella forma ' | e si trova l'Archivio dello Studio 'ARCHIVIO 1'<br>le 'sedlex.dbc'.<br>\\nomecomputer\percorso') |
|------------------------------------------------------------------------------------------------|--------------------------------------------------------------------------------------------------|
|                                                                                                | ······································                                                           |
|                                                                                                |                                                                                                  |
| ······································                                                         |                                                                                                  |
| <u>C</u> erca                                                                                  |                                                                                                  |
| Appullo                                                                                        | Conforma                                                                                         |

Dopo aver cliccato su "Conferma" il programma si apre normalmente e l'installazione sulla postazione *Client* è terminata.

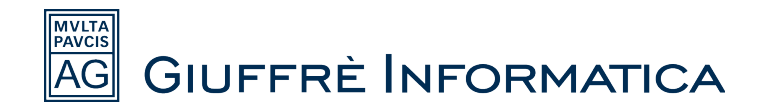

#### Installazione JAVA RUNTIME

E' necessario installare la piattaforma *Java* su tutte le postazioni dalle quali si intende utilizzare *Cliens Gestione Studio Legale*.

Per procedere collegarsi con il browser all'indirizzo <u>www.cliens.it</u>

Posizionarsi sulla voce "Utilità e servizi" e nel menu a tendina che appare a video cliccare "Installazione prodotti Cliens".

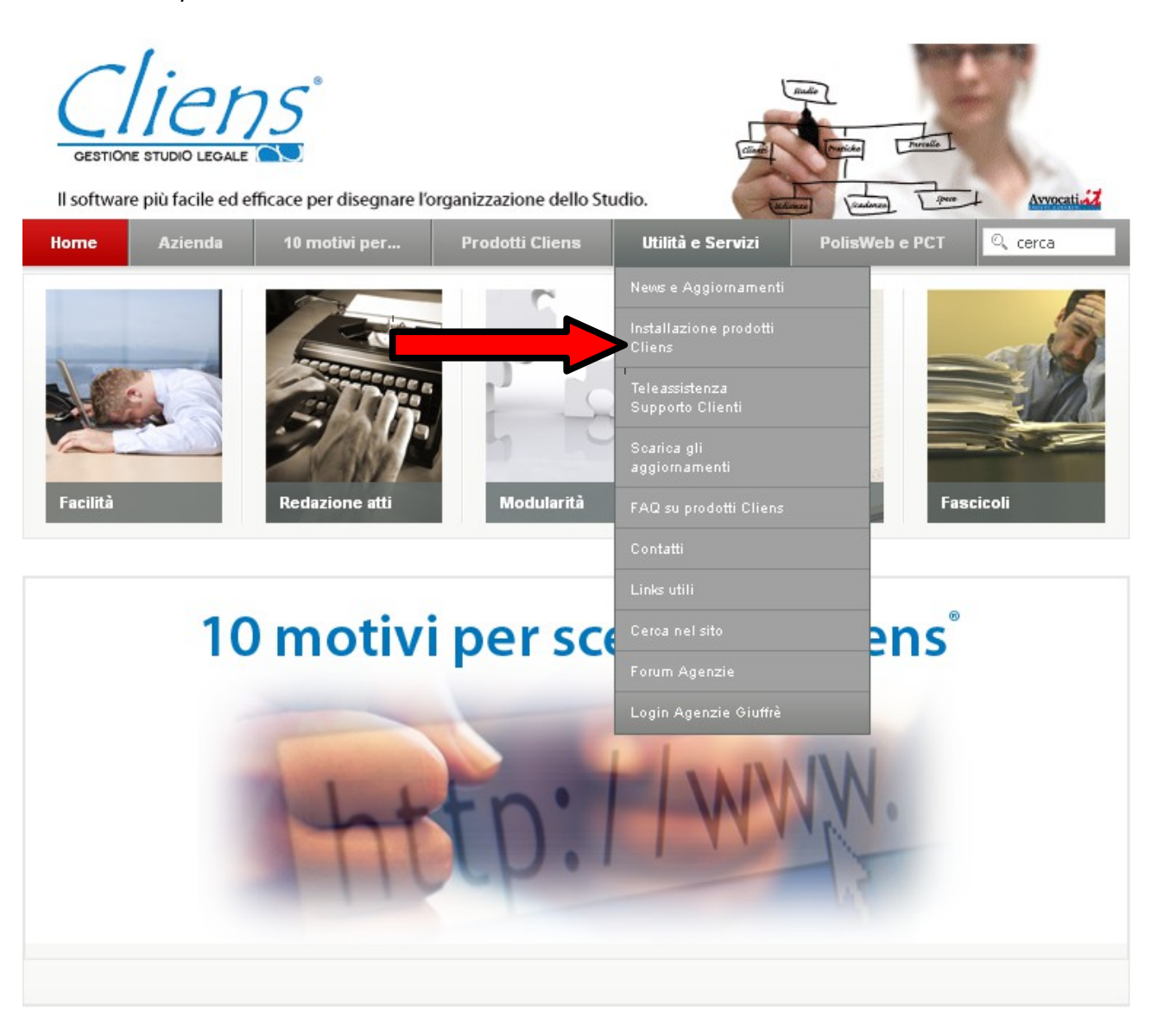

Nella pagina che si apre viene mostrata una lista di *files*: cliccando in corrispondenza delle voci viene proposto di salvarli sulla propria macchina. Cliccare quindi in corrispondenza della voce *"Runtime Java 1.6.x.x"* 

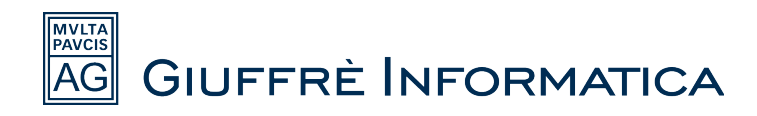

| Materiale per l'installazione                          | a 🗉 🍌 |
|--------------------------------------------------------|-------|
| Cliens Gestione Studio Legale                          |       |
| - Guida per l'installazione di Cliens                  |       |
| - Runtime.exe necessario per l'installazione di Cliens |       |
| - Cartella Cliens da scompattare                       |       |
| - Runtime Java 1.6.xx                                  |       |
| - Manuale del programma Cliens                         |       |
| - Tutorial di Cliens                                   |       |

Salvare il file.

| Apertura di jre-6u29-windows-i58 | 6-s.exe 🔀  |
|----------------------------------|------------|
| È stato scelto di aprire         |            |
| 📩 jre-6u29-windows-i586-s.exe    |            |
| che è un: Binary File (16,3 MB)  |            |
| da: http://www.cliens.it         |            |
| Salvare questo file?             |            |
|                                  | Salva file |
|                                  |            |

Dopo aver salvato il file è necessario cliccarci sopra due volte per avviare l'installazione della piattaforma Java, cliccare su "*Esegui*" per avviare la procedura.

| Apri file - Avviso                         | li protezione 🛛 🗙                                                                                                    |
|--------------------------------------------|----------------------------------------------------------------------------------------------------|
| Eseguire il file?                          |                                                                                                    |
| Nome:                                      | jre-6u29-windows-i586-s.exe                                                                                                    |
| Autore:                                    | Sun Microsystems, Inc.                                                                                                    |
| Tipo:                                      | Applicazione                                                                                                    |
| Da:                                        | C:\Documents and Settings\francesco\Docume                                                                                                    |
|                                            | Esegui                                                                                                    |
| 🗹 Avvisa sempre pr                         | ma di aprire questo file                                                                                                    |
| I file scaric:<br>può danne<br>autori cons | ati da Internet possono essere utili, ma questo tipo di file<br>ggiare il computer. Eseguire solo software proveniente da<br>derati attendibili. <u>Quali rischi si corrono</u> |

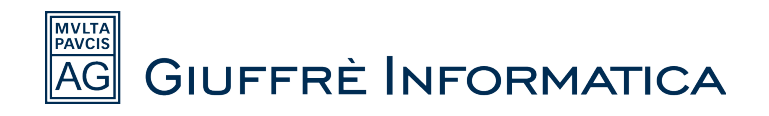

Nella schermata successiva cliccare "Installa".

| Programma di installazione di Java                                                                                                    | ×                                                          |
|----------------------------------------------------------------------------------------------------|------------------------------------------------------------|
| الله الله الله الله الله الله الله الله                                                                                                    | ORACLE                                                     |
| Benvenuti a Java™                                                                                                    |                                                            |
| Con Java è possibile accedere in modo sicuro a una vas<br>contenuti Java. Dalle soluzioni aziendali alle pratiche utilità<br>contenuti Java rendono più completa l'esperienza Ir<br>Nota: durante il processo di installazione non vengono rat<br>personali di alcun genere. | ta gamma di<br>a e ai giochi, i<br>tternet.<br>ccolti dati |
| Fare clic qui per ulteriori informazioni sui dati rac                                                                                                    | colti.                                                     |
| Fare clic su Installa per accettare il Contratto di licenza<br>e installare Java.                                                                                                    |                                                            |
| Cambia cartella di destinazione Annulla                                                                                                    | Installa >                                                 |

Seguire la procedura a video fino al termine dell'installazione.